**QE-BOK** Quality Engineering-Body Of Knowledge

# Continuous Integration for Staged Build (for Java)

Productivity Innovation Lab,

NHN Corp 2011.12 For external Education

|~|-|~|

# **1. Course Introduction**

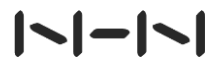

## 1.1 **Objective**

- Understand NHN Quality Criteria
- Understand CI / Staged Build
- Learn how to set up Hudon(Jenkins) and mandatory plugins

# 1.2 WHO AM I

### JunHo Yoon

#### **Work Experience**

- 2008~ Productivity Innovation Lab, NHN
- 2004~2008 SW Laboratory, Samsung Electronics

#### Areas of expertise

- Software Engineering in SW Development Wide
- Enterprise Web Application Development
- Open Source Project

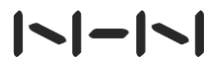

## 2.1 Broken Window Theory

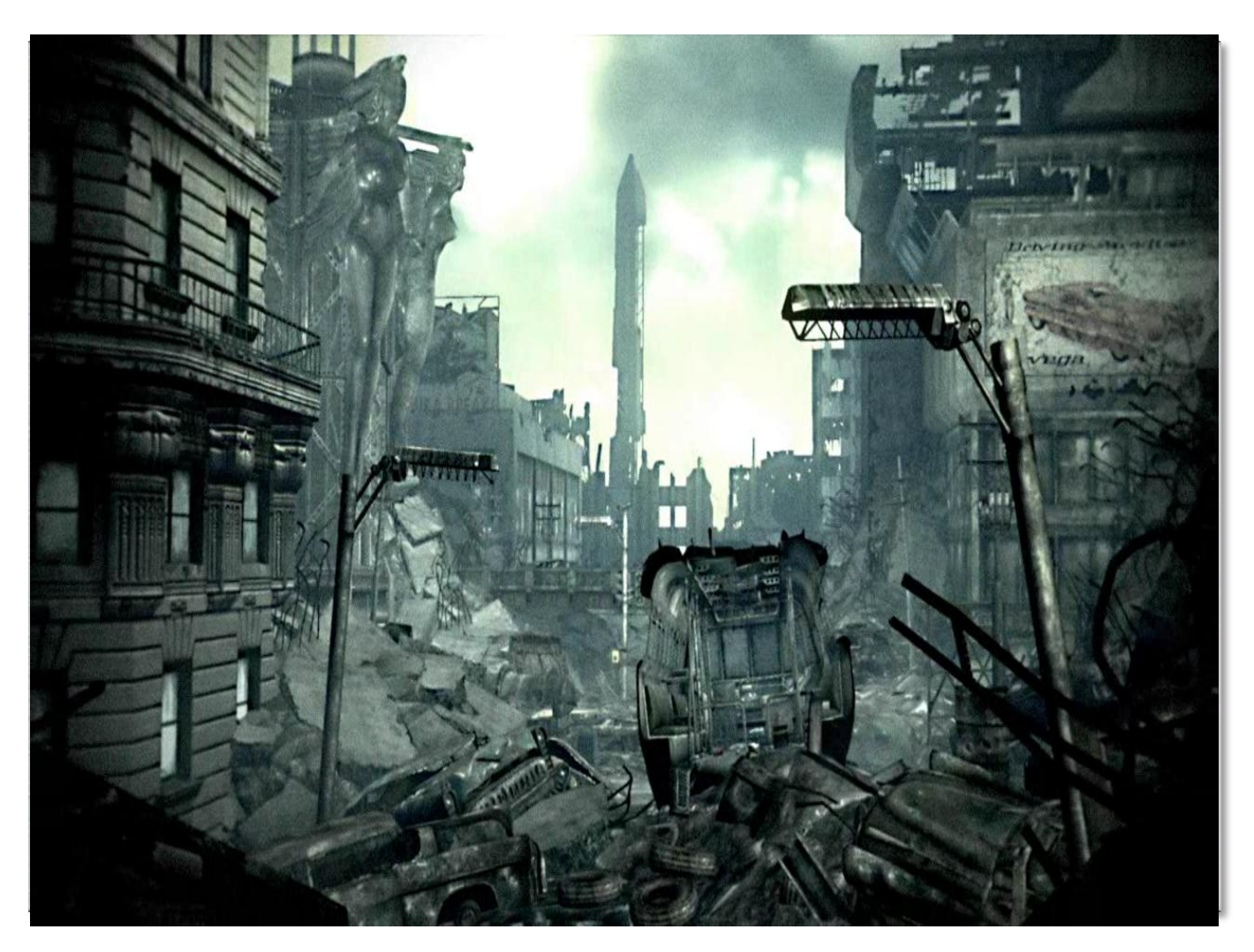

## 2.2 Continuous Integration(CI)

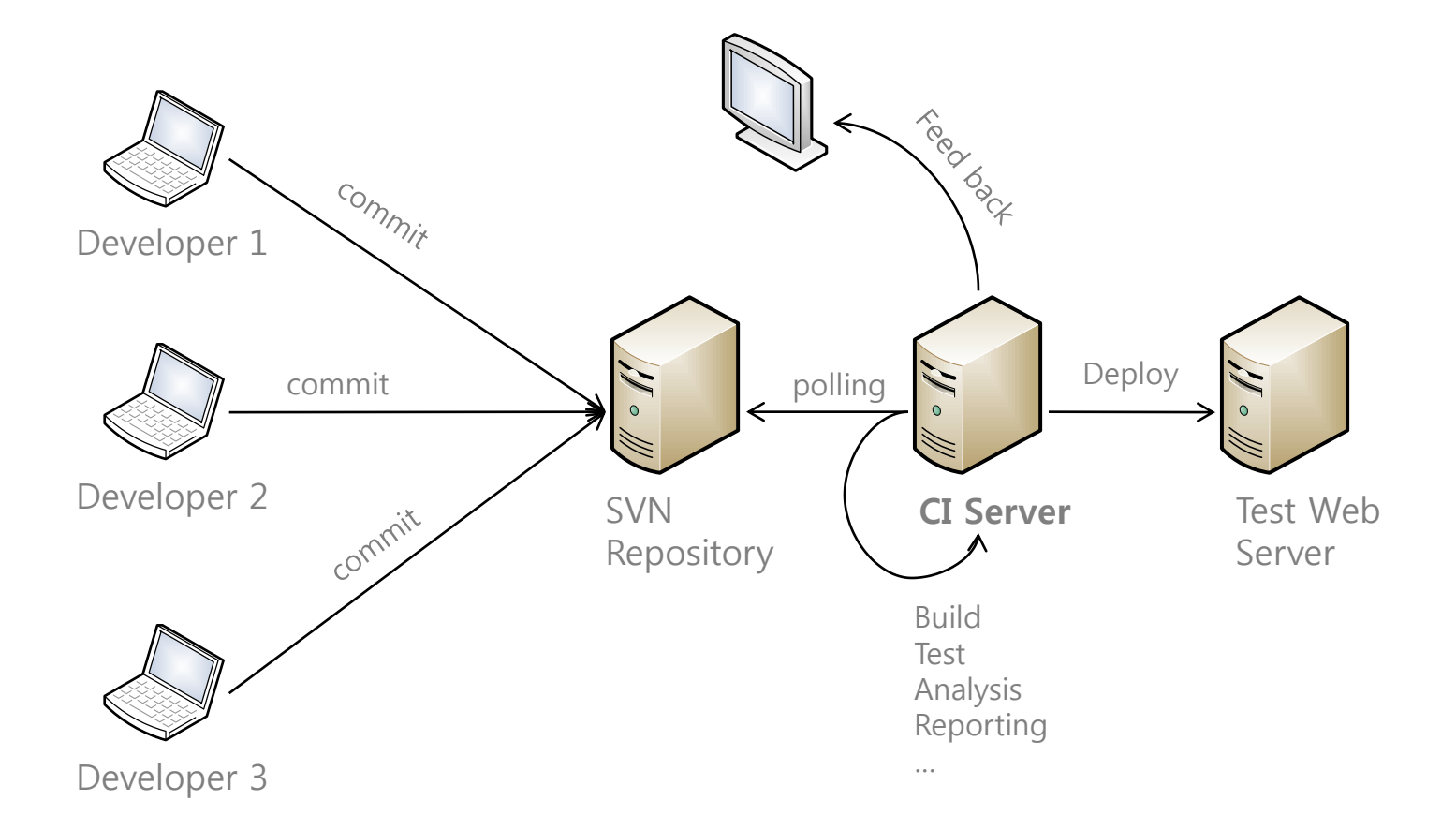

Build Integration procedure which is repeatedly performed to release working and tested SW at the end of each iteration until the development finishes → Advanced CI Usage

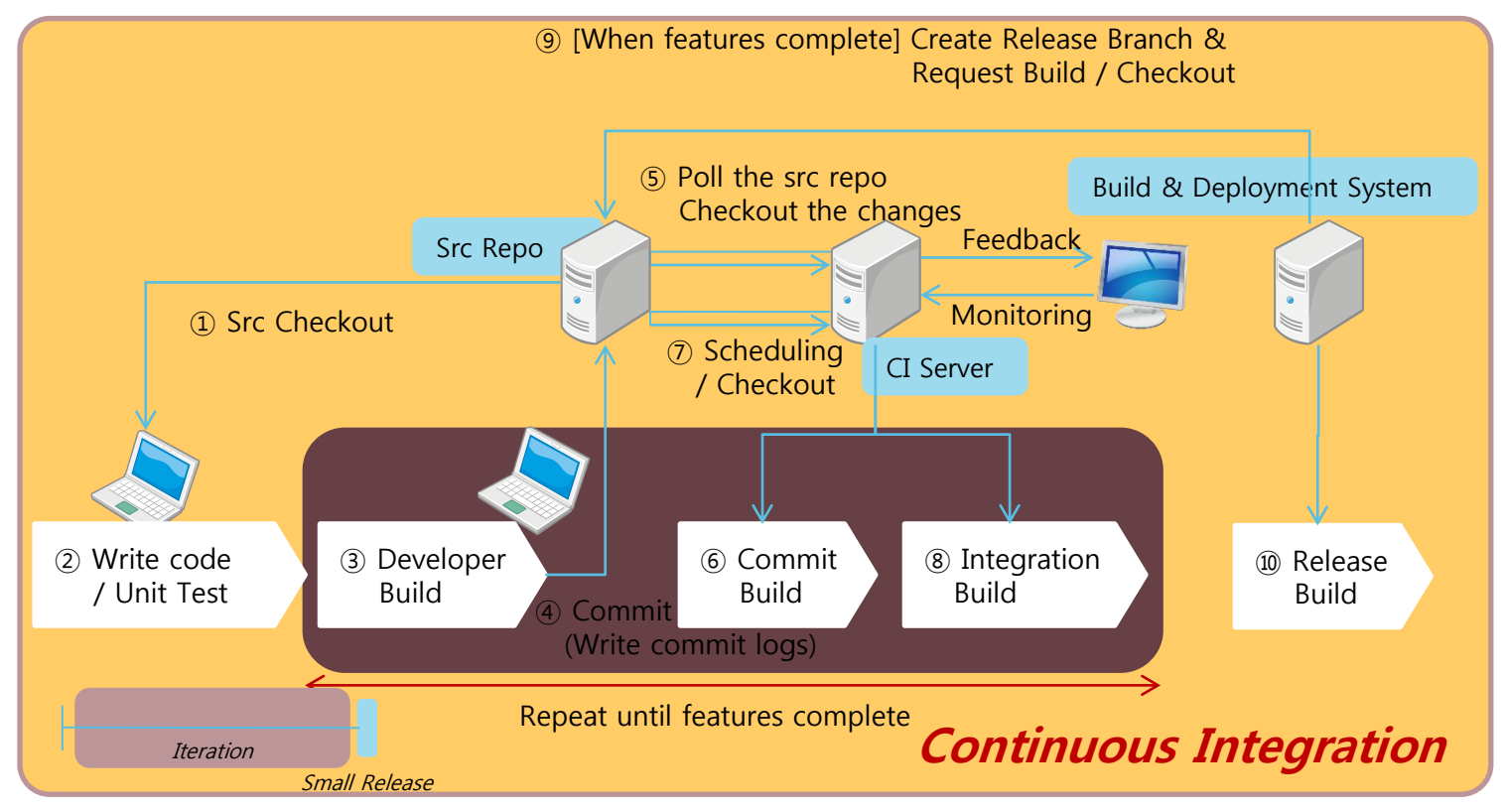

**Commit Build** 

| B<br>who           | Builds which is performed in the separated build server<br>enever code repository changes occur to detect changes<br>collisions from several developers.                                                                                                    |
|--------------------|----------------------------------------------------------------------------------------------------|
| When               | <ul> <li>Schedule : Whenever developer commit changes info source repo.</li> <li>Be able to change pooling timing(10min?)</li> <li>Duration : within 10 min for build and test.</li> </ul>                                                                                                    |
| What               | <ul> <li>Detect collision b/w changes from several developers.</li> <li>Execute all unit tests developed by several developers <ul> <li>Tests which is independent from DB, Platform, Network,</li> <li>DAO CRUD tests (if necessary)</li> </ul> </li> <li>Perform code reviews on major changes</li> </ul> |
| Post-<br>Condition | <ul><li>Build success</li><li>All passed unit test</li></ul>                                                                                                    |

|~|-|~|

**Integration Build** 

Builds which is performed in the separated build server periodically with more advanced integration test and code analysis

| When               | <ul><li>Schedule : Daily(Nightly). Change the interval if necessary.</li><li>Duration : with 2 hours</li></ul>                                                                                                    |
|--------------------|----------------------------------------------------------------------------------------------------|
| What               | <ul> <li>Configure build env and compile</li> <li>Run unit and integration tests with real server like test environments. <ul> <li>Tests dependent on middleware.</li> <li>DAO CRUD tests / Automated UI Test</li> <li>long time taking regression test</li> </ul> </li> <li>Run code analysis <ul> <li>Coding Convention, Code Coverage, Static Analysis, Duplicate Analysis, Cyclomatic Complexity</li> </ul> </li> <li>(When finishing dev scope) Perform dev team own sanity test</li> </ul> |
| Post-<br>Condition | <ul> <li>Build success</li> <li>Satisfy Quality Practice Criteria <ul> <li>Coding standard conformance rate, code coverage, static analysis defect rate</li> </ul> </li> <li>(When finishing dev scope) More than 90% pass rate of sanity test</li> </ul>                                                                                                    |

Why separate commit build and integration build

## Maximize CI Server operation efficiency

- Commit build is performed to detect collisions of committed code from several developers. Therefore fast feedback is necessary.
  - Minimum build activity
  - Needs to be real-time.
- ✓ Integration build is performed with full analysis and test to detect more defect behind. It takes time.
  - Maximize build activity
  - Not needs to be real-time.
- By separating them, Minimize CI server load and Give fast feedback to developers.

**Mandatory Practices and Optional Practices** 

## Quality Practices

- The minimum quality activities performed by NHN developers to guarantee the defect less SW
- Enforced from 2009

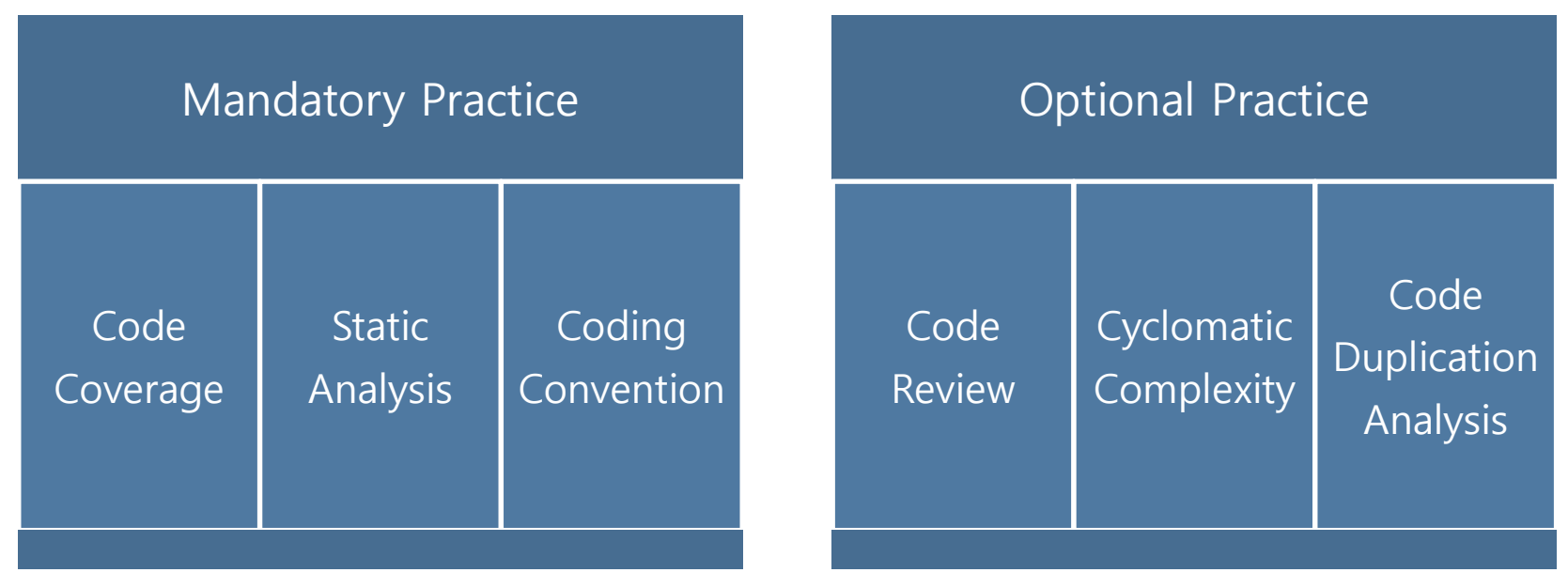

## |~|-|~|

Mandatory Practice - Code Coverage

Should perform developer's automated tests and check the code coverage to improve code quality

- Test should be measurable and repeatable.
- Test coverages from not only Unit Test but also Integration test can be accumulated.

| Metrics                                  | Measures                              | Red     | Yellow      | Green       | Gold    |
|------------------------------------------|---------------------------------------|---------|-------------|-------------|---------|
| Statement<br>Code Coverage(%)<br>A/B*100 | A. Tested Statements<br>B. Statements | COV<30% | 30%≤COV<50% | 50%≤COV<70% | 70%≤COV |
| Branch<br>Code Coverage(%)<br>A/B*100    | A. Tested Branches<br>B. Branches     | COV<20% | 20%≤COV<40% | 40%≤COV<60% | 60%≤COV |

**Mandatory Practice - Static Analysis** 

## Should remove Static analysis defects found by Static

- Run static analysis tools and review the defect found.
- Run static analysis tools again when finishing development and Find out the status of defects remained.

| Metrics1                                                     | Measures                                                                                    | Red       | Yellow      | Green       | Gold      |
|--------------------------------------------------------------|---------------------------------------------------------------------------------------------|-----------|-------------|-------------|-----------|
| Static Analysis<br>Defect Density<br>(Count/KLOC)<br>A/B*100 | <ul> <li>Weighted count of remained static analysis defect</li> <li>B. Total LOC</li> </ul> | 6≤Density | 4≤Density<6 | 2≤Density<4 | Density<2 |

**Mandatory Practice - Coding Convention** 

- Should confirm NHN Coding Standard to keep the same style in newly created and modified code.
  - Using the Custom NHN checkstyle extensions(Java)
  - Using the N'SIQ CppStyle (C/C++)

| Metrics                                                      | Measures                                                                                                    | Red      | Yellow       | Green        | Gold     |
|--------------------------------------------------------------|----------------------------------------------------------------------------------------------------|----------|--------------|--------------|----------|
| Coding Standard<br>Conformance Rate<br>(CSCR / %)<br>A/B*100 | <ul> <li>A. Count of files<br/>in which no violation<br/>found</li> <li>B. Count of total checked<br/>files</li> </ul> | CSCR<30% | 30%≤CSCR<70% | 70%≤CSCR<90% | 90%≤CSCR |

**Optional Practice - Code Review** 

## **\*** Review the newly created and modified code

- How : Choose one of offline or online review
- What : Define criteria which code will be reviewed
- Review code as much as possible. However not mandatory.

| Metrics                            | Measures                                                                                                   | Red    | Yellow     | Green      | Gold   |
|------------------------------------|----------------------------------------------------------------------------------------------------|--------|------------|------------|--------|
| Code Review<br>Rate (%)<br>A/B*100 | <ul><li>A. Total LOC of files<br/>reviewed</li><li>B. Total LOC of<br/>modified or created files</li></ul> | CR<30% | 30%≤CR<60% | 60%≤CR<80% | 80%≤CR |

**Optional Practice - Cyclomatic Complexity** 

## Identify the complexity code and Reduce complexity

- Find out complex methods which need to be refactored using tools
- Check the test coverage of complex methods
- Reduce complex methods. However not mandatory.

| Metrics                 | Measures                                                                                | Red                                        | Yellow        | Green  | Gold |
|-------------------------|-----------------------------------------------------------------------------------------|--------------------------------------------|---------------|--------|------|
| CC≥30 rate (%)<br>= A/B | <ul> <li>A. The count of CC≥30 method</li> <li>B. The count of total methods</li> </ul> | Not measured<br>or<br>Not meet org<br>goal | Meet org goal | < 0.5% | = 0% |

 Cyclomatic Complexity : Simply the count of if / while / for statements per method

**Optional Practice - Code Duplication Reduction** 

### \* Reduce and Refactor duplicated code.

- Identify and prioritize highly duplicated code and refactor them with generalization/reuse/abstractions.
- Each project can perform Code Duplication Reduction based on their own decision,

Code Duplication Reduction is not the mandatory subject to be collected.

#### Recommendation

- Reduce High Prioritized Duplicated code
- Reduce Normal, Low Prioritized Duplicated code by each own decision

| High               | Normal                                                                    | Low                |  |
|--------------------|---------------------------------------------------------------------------|--------------------|--|
| 50>Duplicated Line | 25 <duplicated line≤50<="" td=""><td>Duplicated Line≤25</td></duplicated> | Duplicated Line≤25 |  |

**Overall Rating Criteria** 

## Code Quality(CQ)?

- Indicator to determine the result of Quality Practice performance efficiency
- Varies from development area.

## Code Quality Rating Criteria (e.g : Portal service)

| Target Quality Metric                                                               | Weight         | Red   | Yellow   | Green    | Gold     |
|-------------------------------------------------------------------------------------|----------------|-------|----------|----------|----------|
| Code Coverage<br>Coding Standard Conformance Rate<br>Static Analysis Defect Density | 30<br>20<br>20 | CQ<20 | 20≤CQ<40 | 40≤CQ<50 | 50≤CQ≤70 |

# 3. Hudson/Jenkins

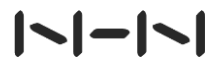

## 3.1 Quality Practice on CI

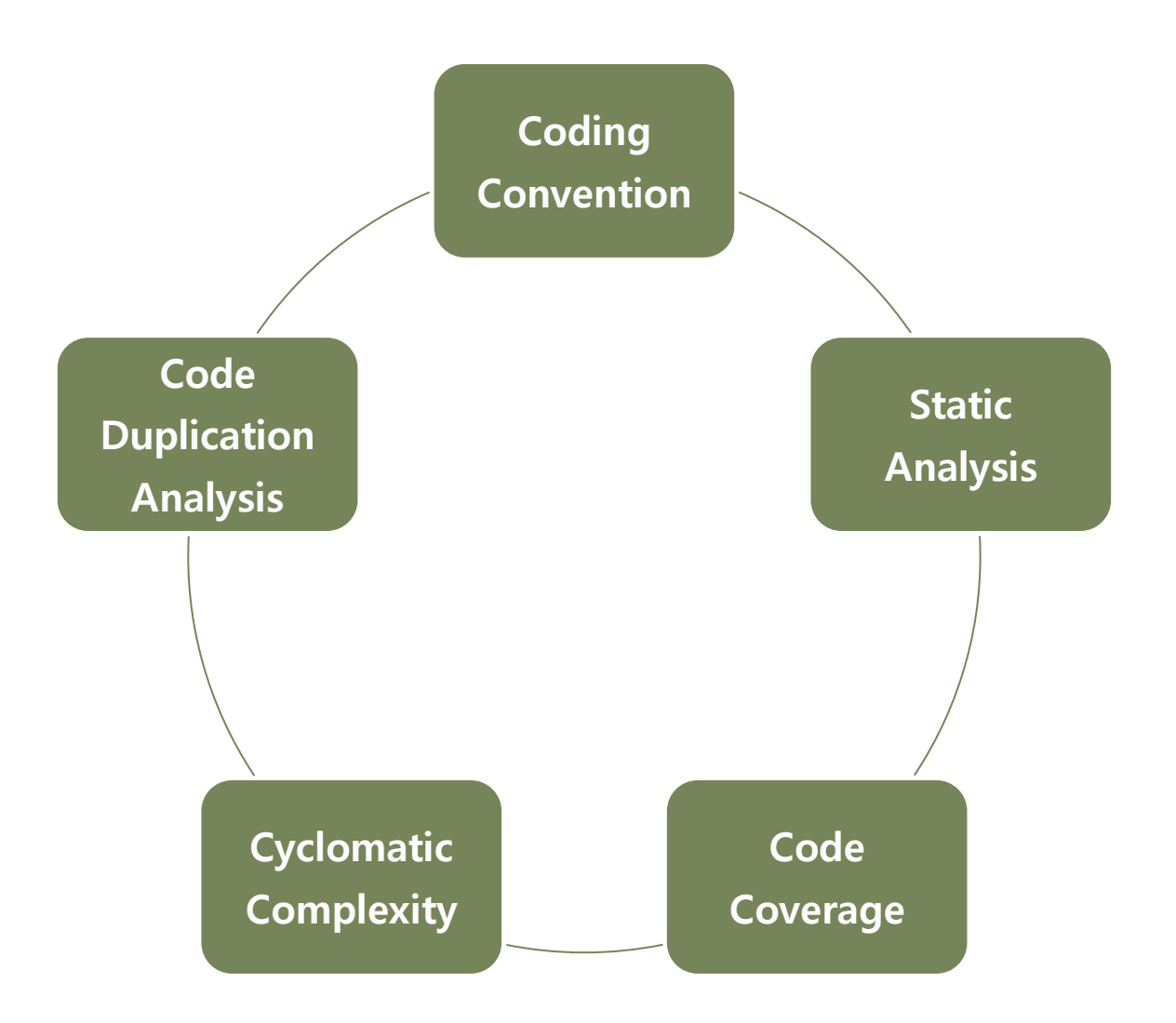

## |~|-|~|

21 / Staged Build for Java

# 3.2 Quality Practice on CI

**Tool support** 

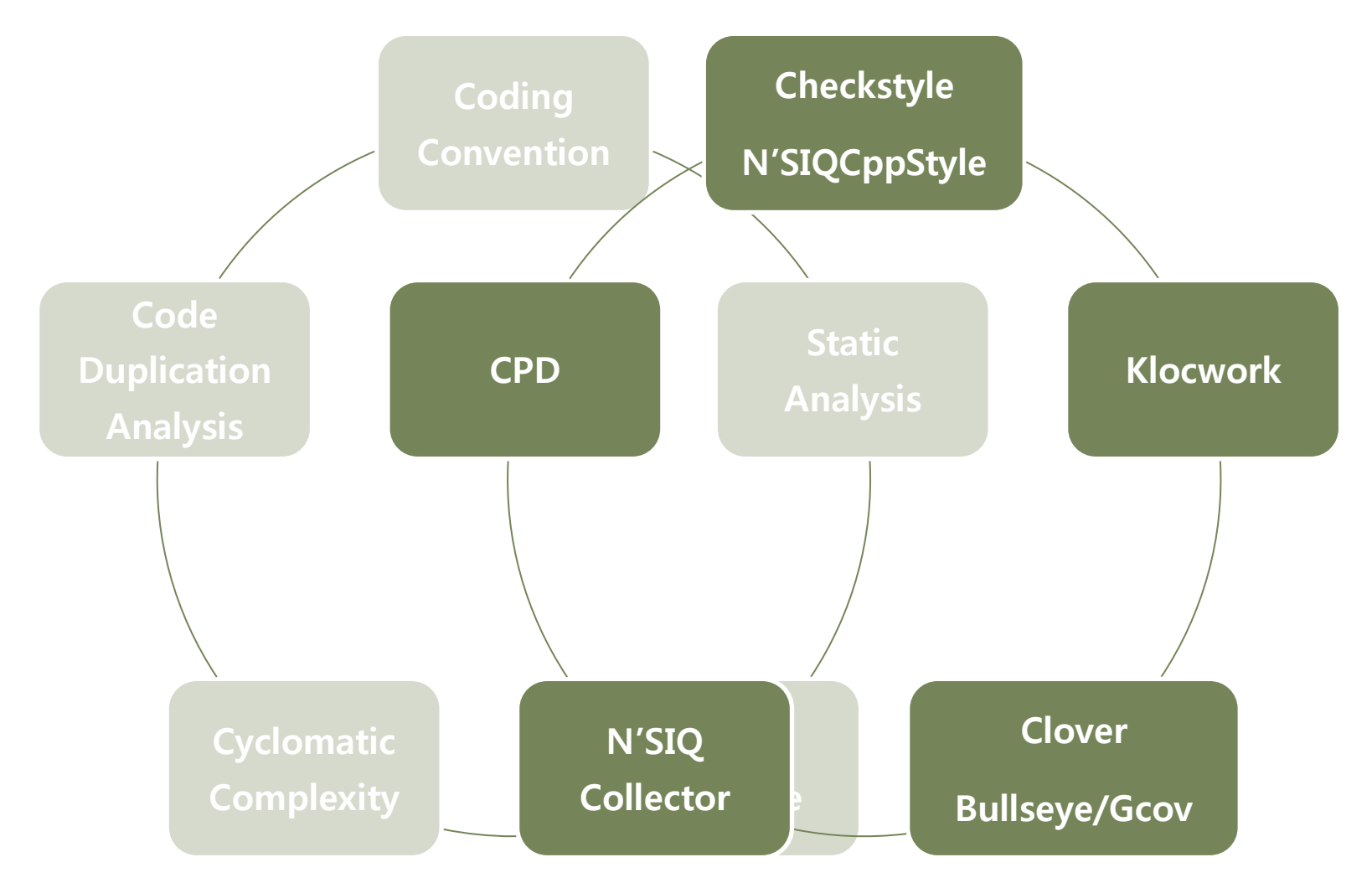

## 3.2 Quality Practice on CI With Hudson

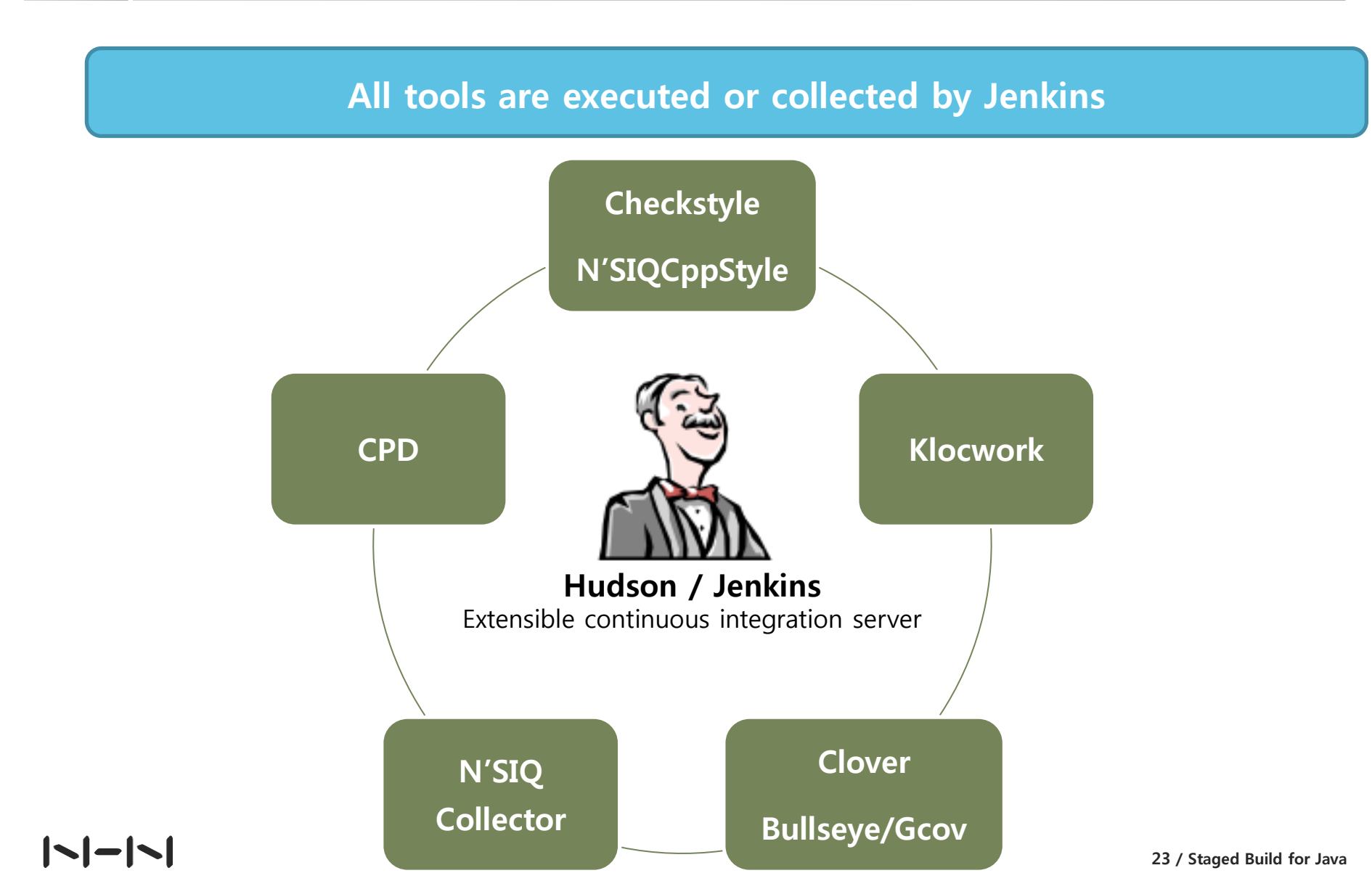

About

- Jenkins monitors executions of repeated jobs, such as building a software project or jobs run by CrON. Among those things, current Jenkins focuses on the following two jobs:
- Current Jenkins focuses on the following two jobs:
  - Building/testing software projects continuously
  - Monitoring executions of externally-run jobs

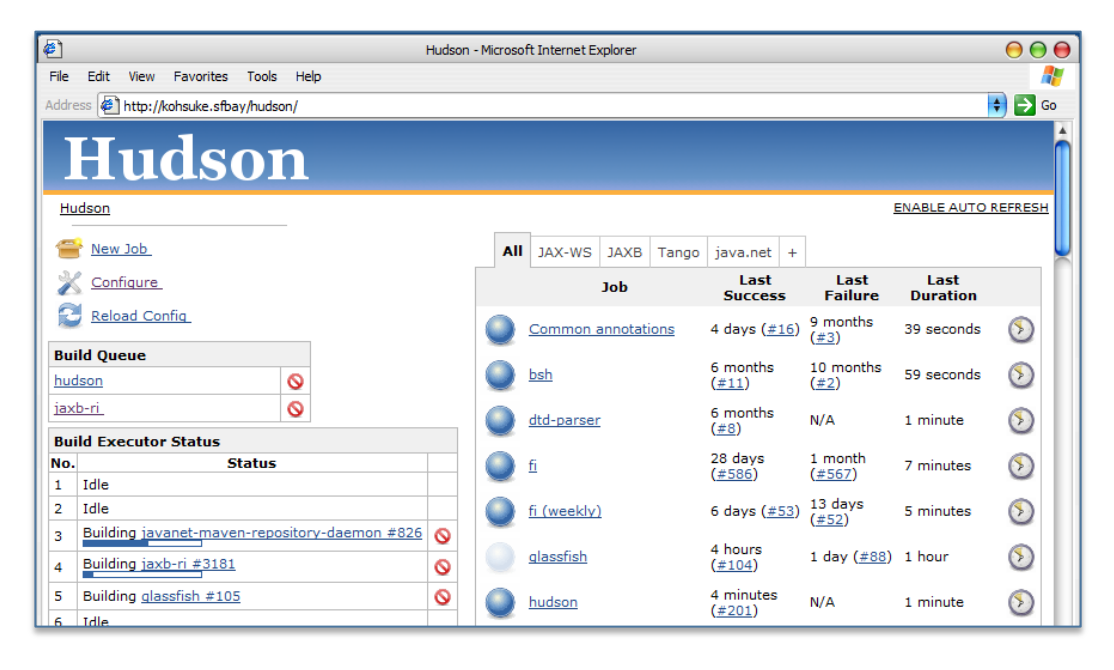

|~|-|~|

#### **Hudson Introduction** 3.3

Hudson vs Jenkins

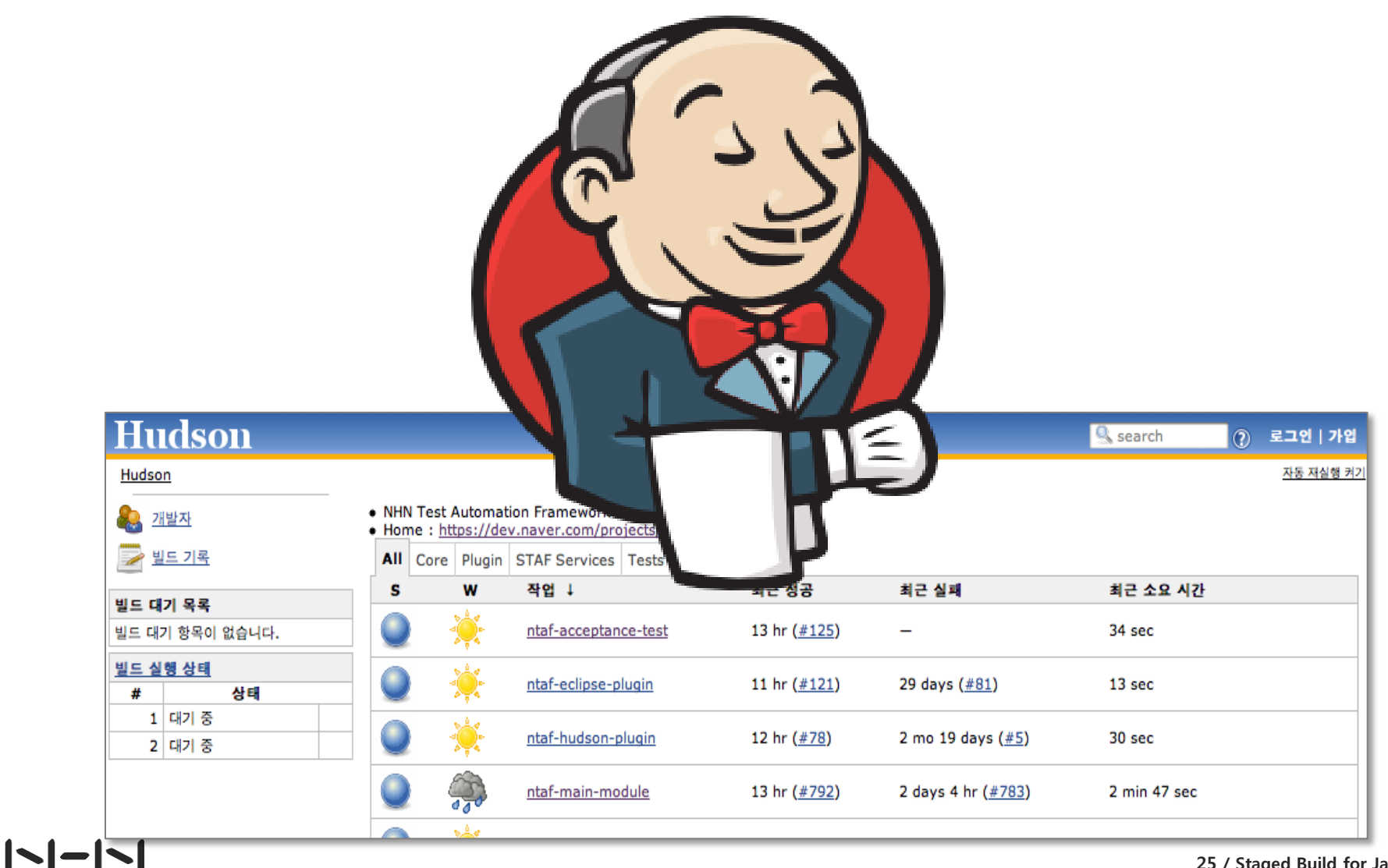

25 / Staged Build for Java

**Jenkins Creator** 

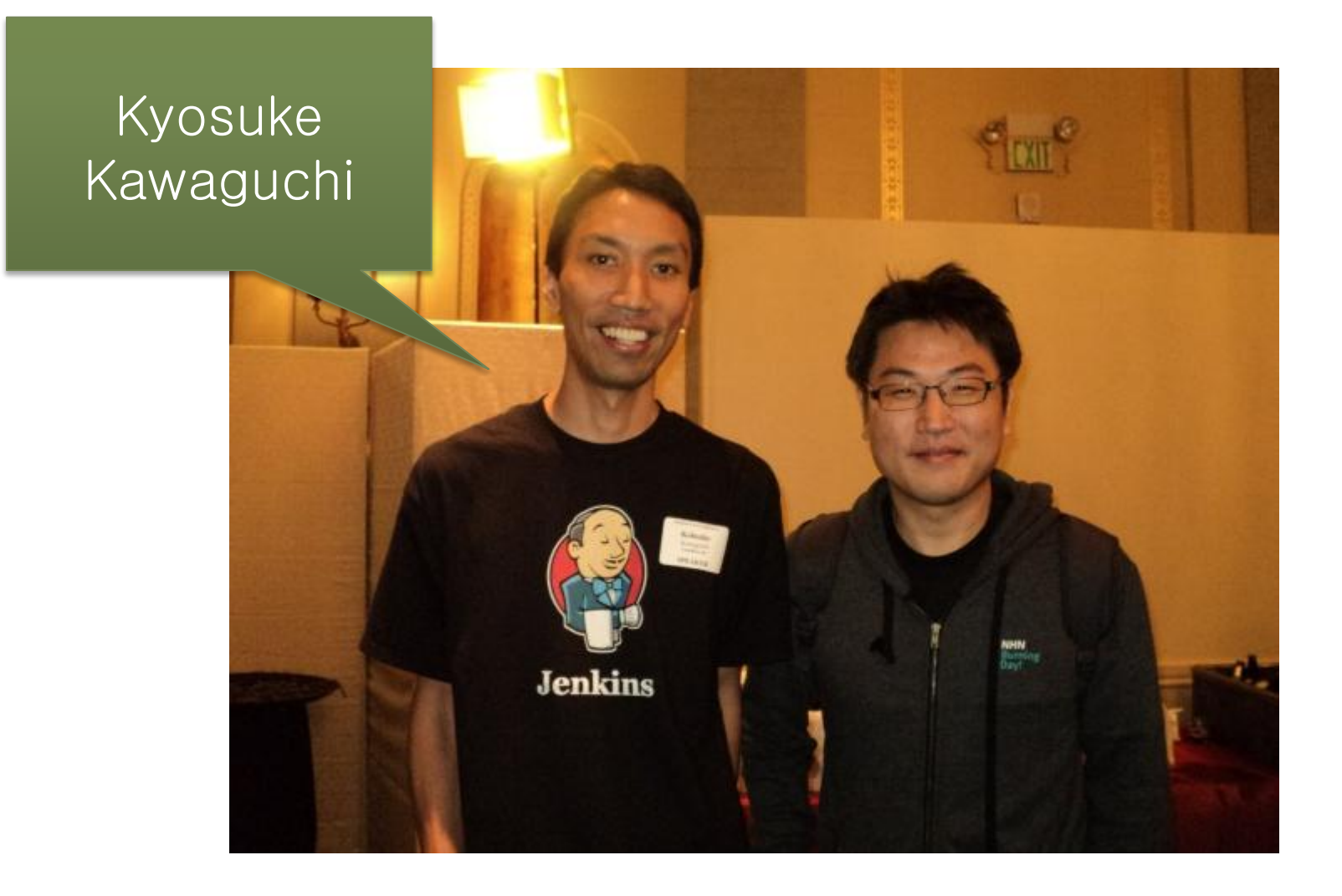

**Hudson History** 

#### From Summer, 2004

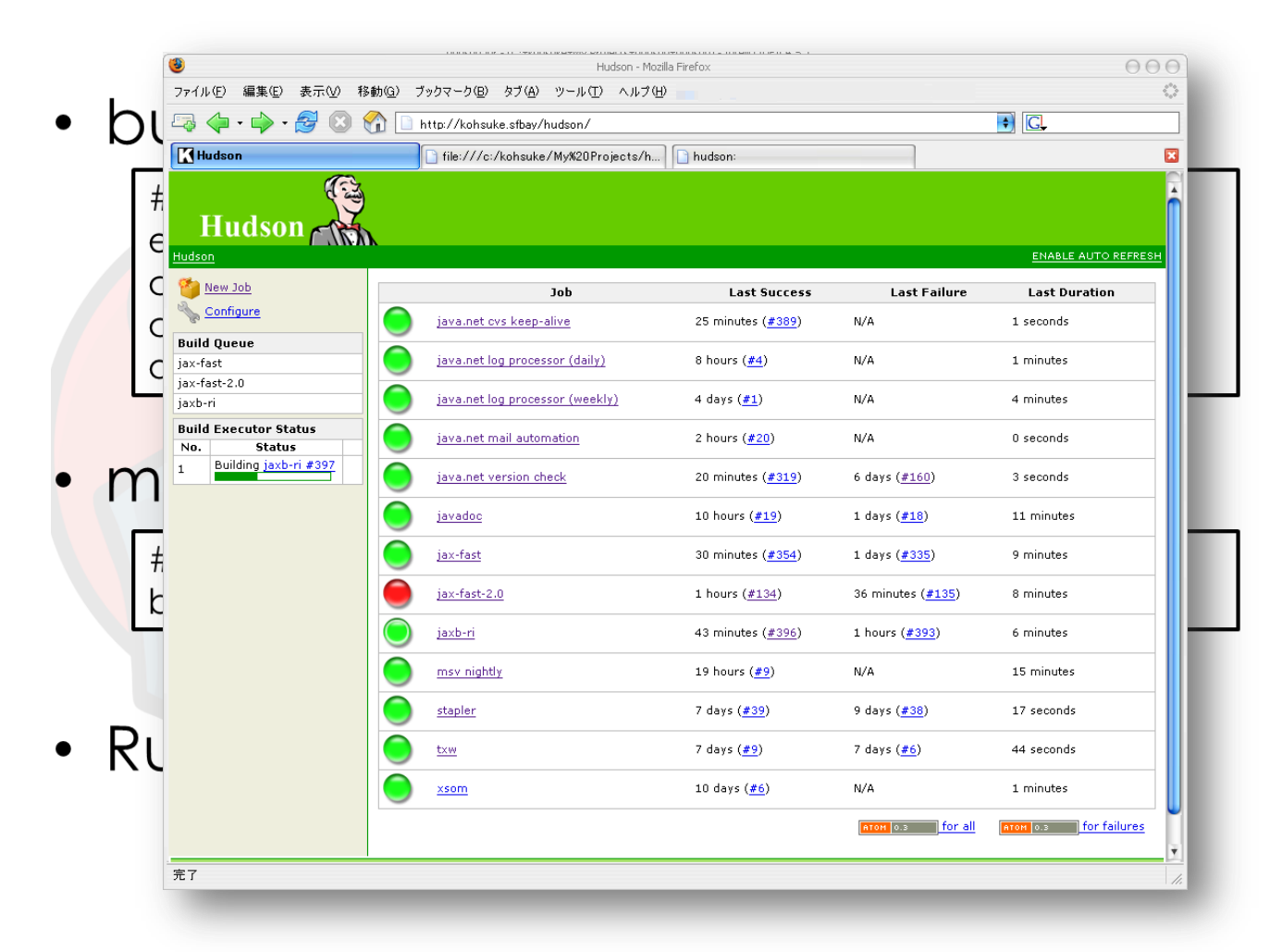

|~|-|~|

**Hudson History** 

#### **\*** 2006

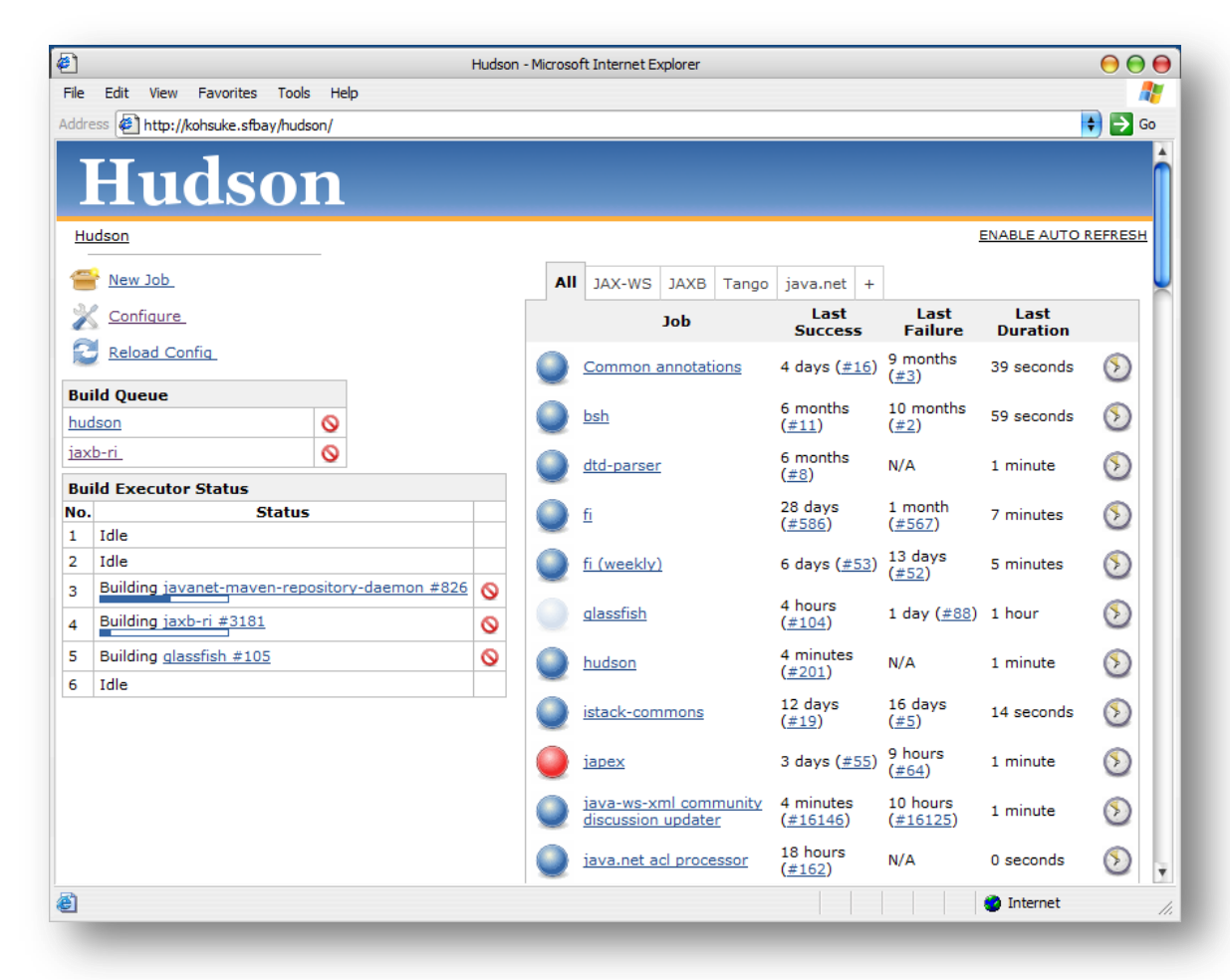

**Jenkins History** 

## ✤ Jan. 2011. Divorce from Oracle

- Oracle: "you do it our way or highway"
- Community chose highway: 214 to 14
  - ✓ That's when we became Jenkins

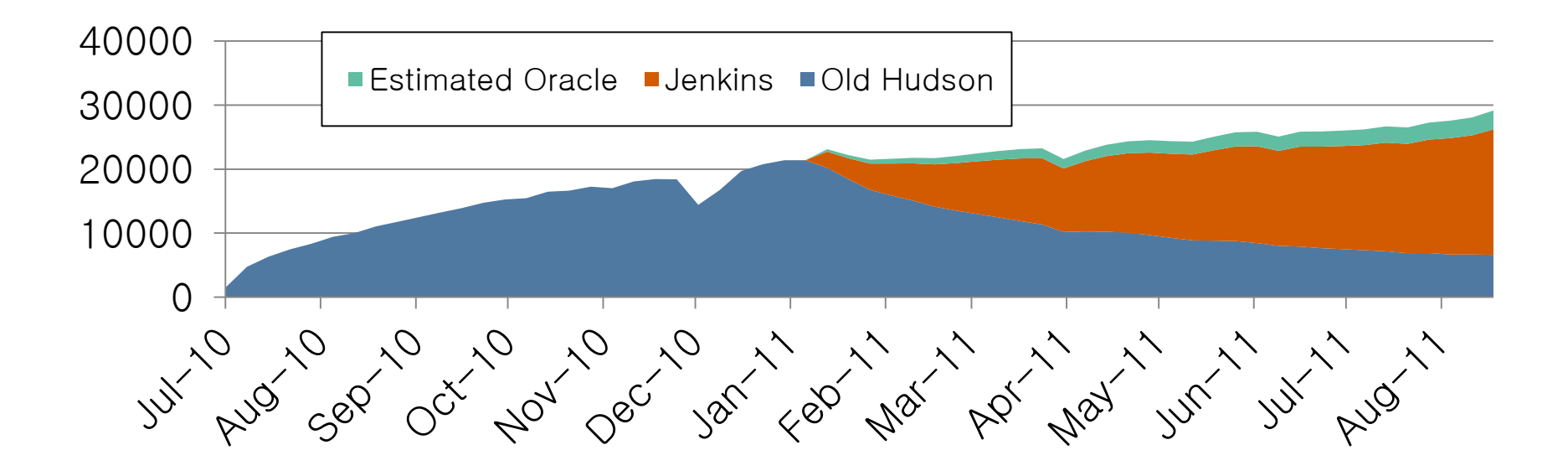

Usage All Around the World

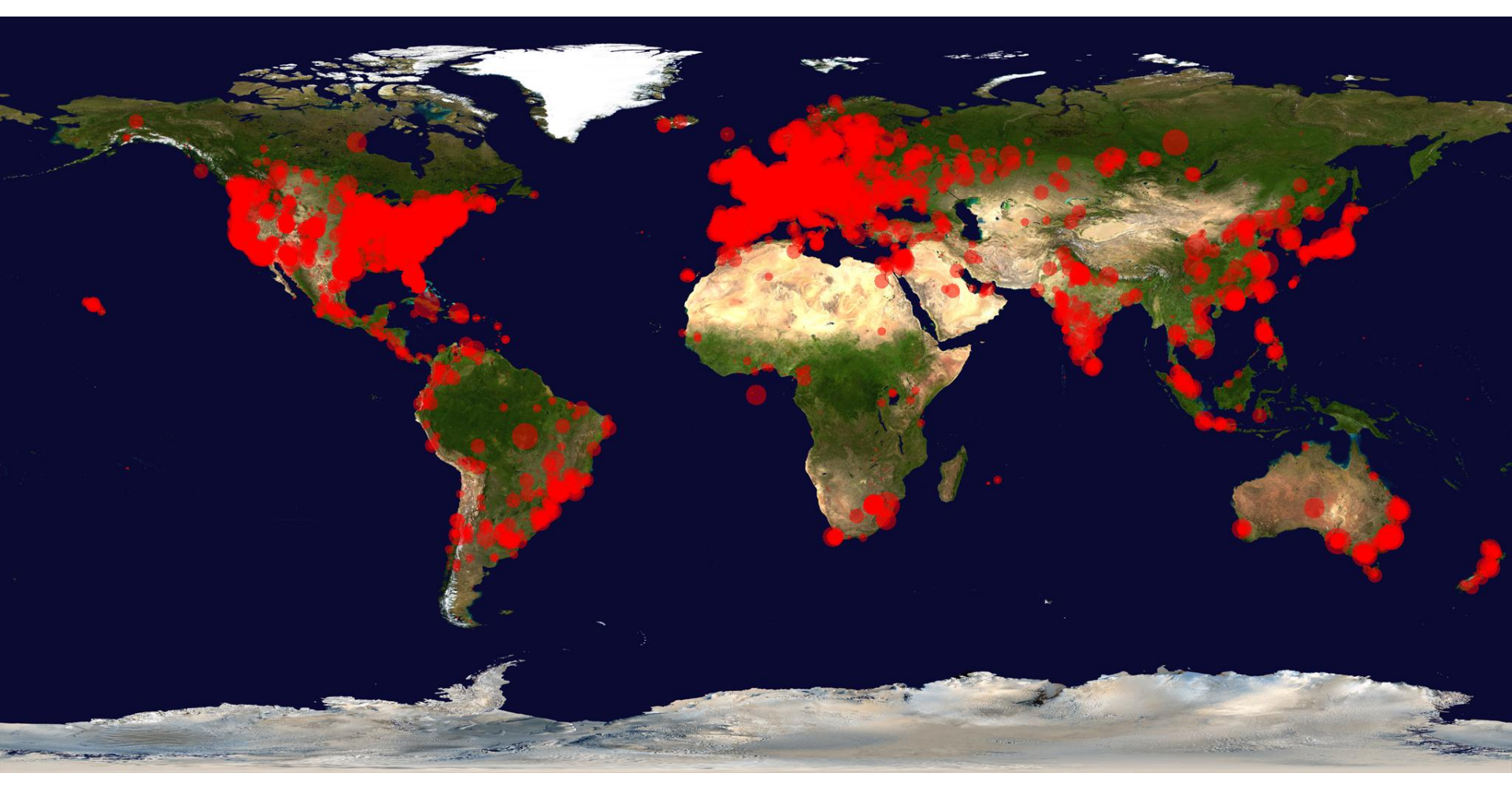

- Easy installation
- Easy configuration
- Change set support
- Permanent links
- RSS/E-mail/IM Integration
- After-the-fact tagging
- JUnit/TestNG test reporting
- Distributed builds
- File fingerprinting
- Plugin Support
- Easy plugin development environment support

Layout - Overall

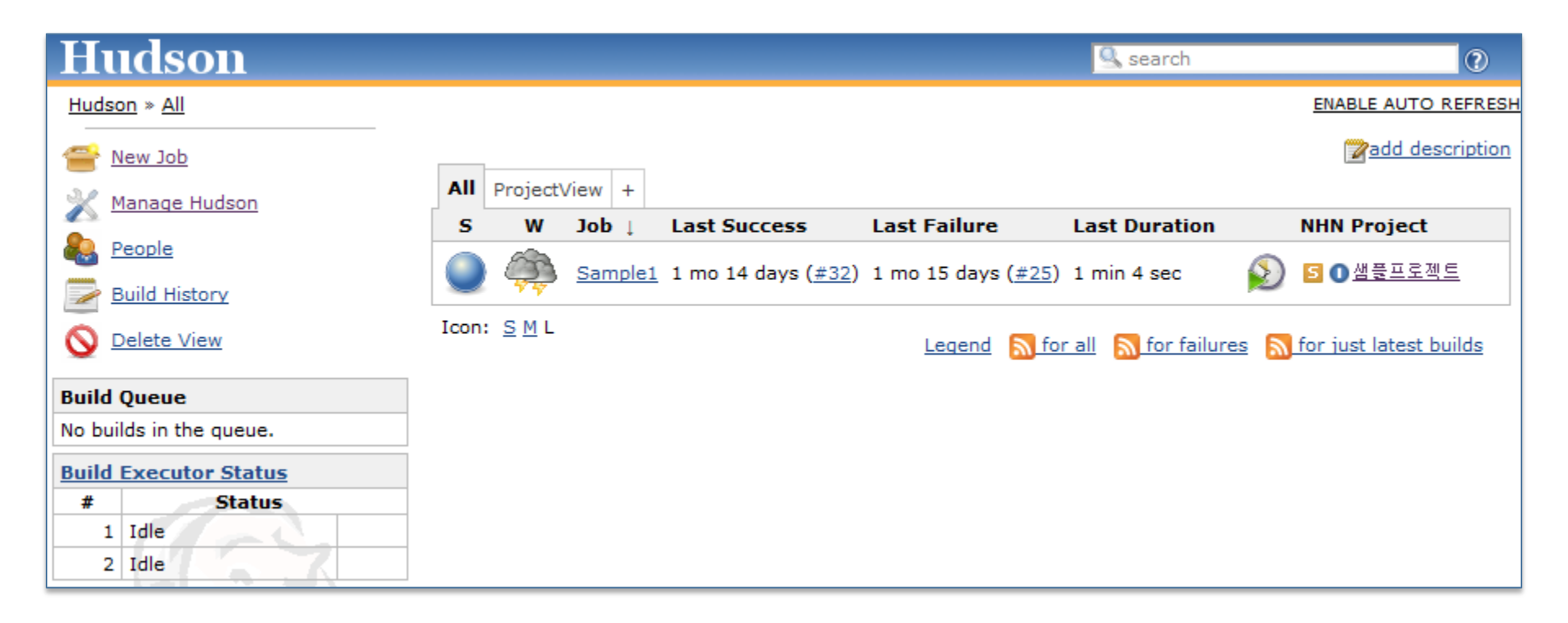

Layout – Project

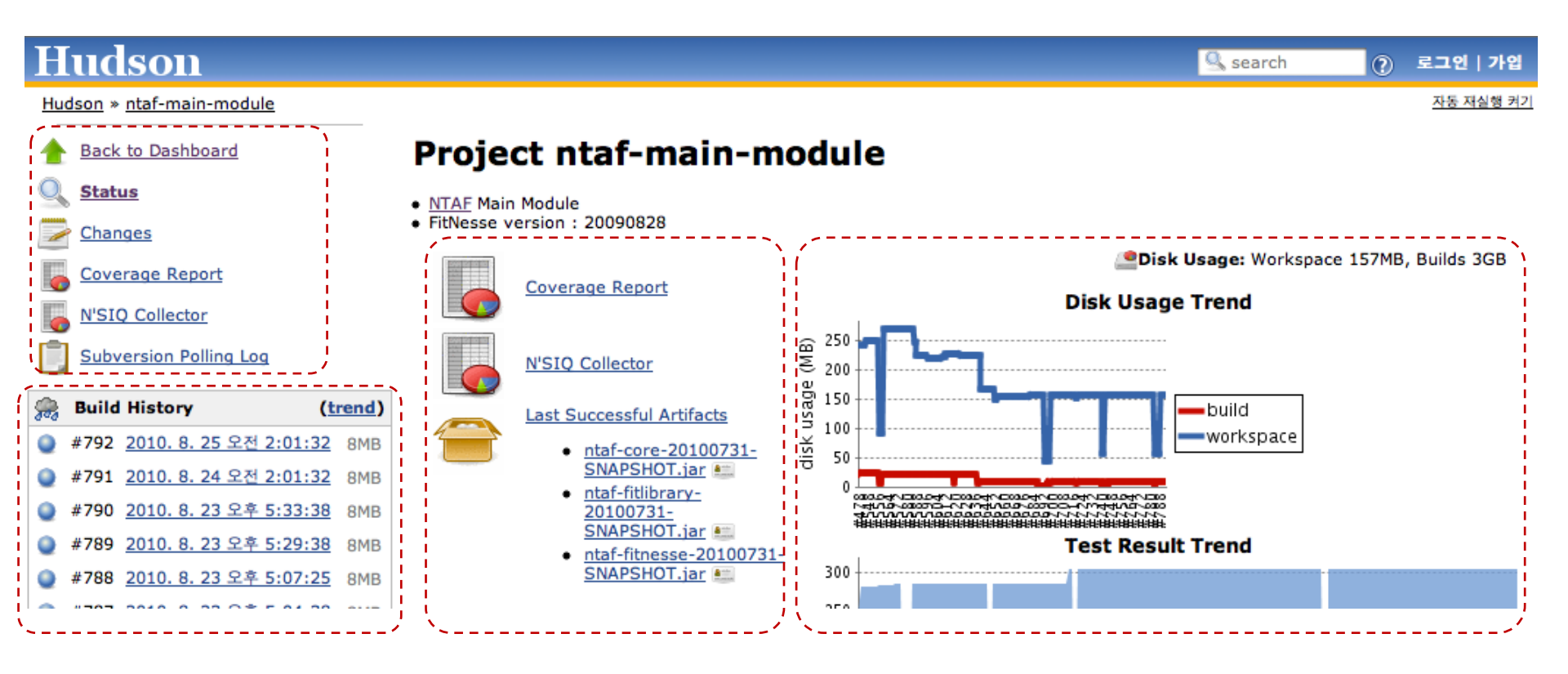

**Structural Architecture** 

Conceptual == Physical layer

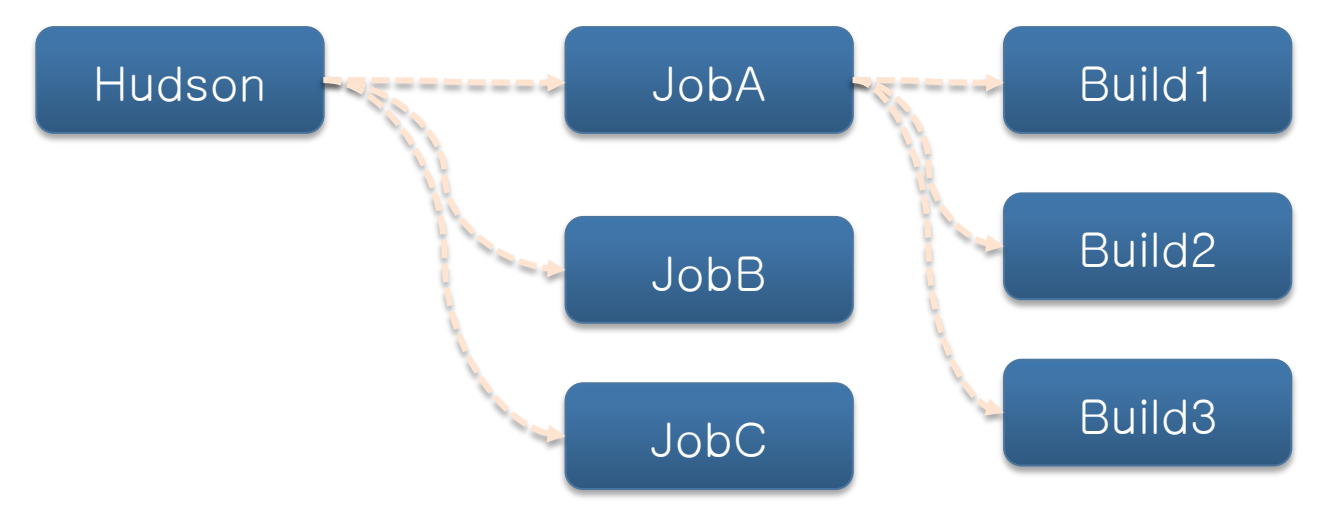

- Each concept is mapped to Object.
- Each object keeps its persistency with XML

Hudson hudson = <u>Hudson.getInstance();</u> ((<u>AbstractProject)hudson.getJob("jobA")).getBuildByNumber(3);</u>

## |~|-|~|

**Runtime Architecture** 

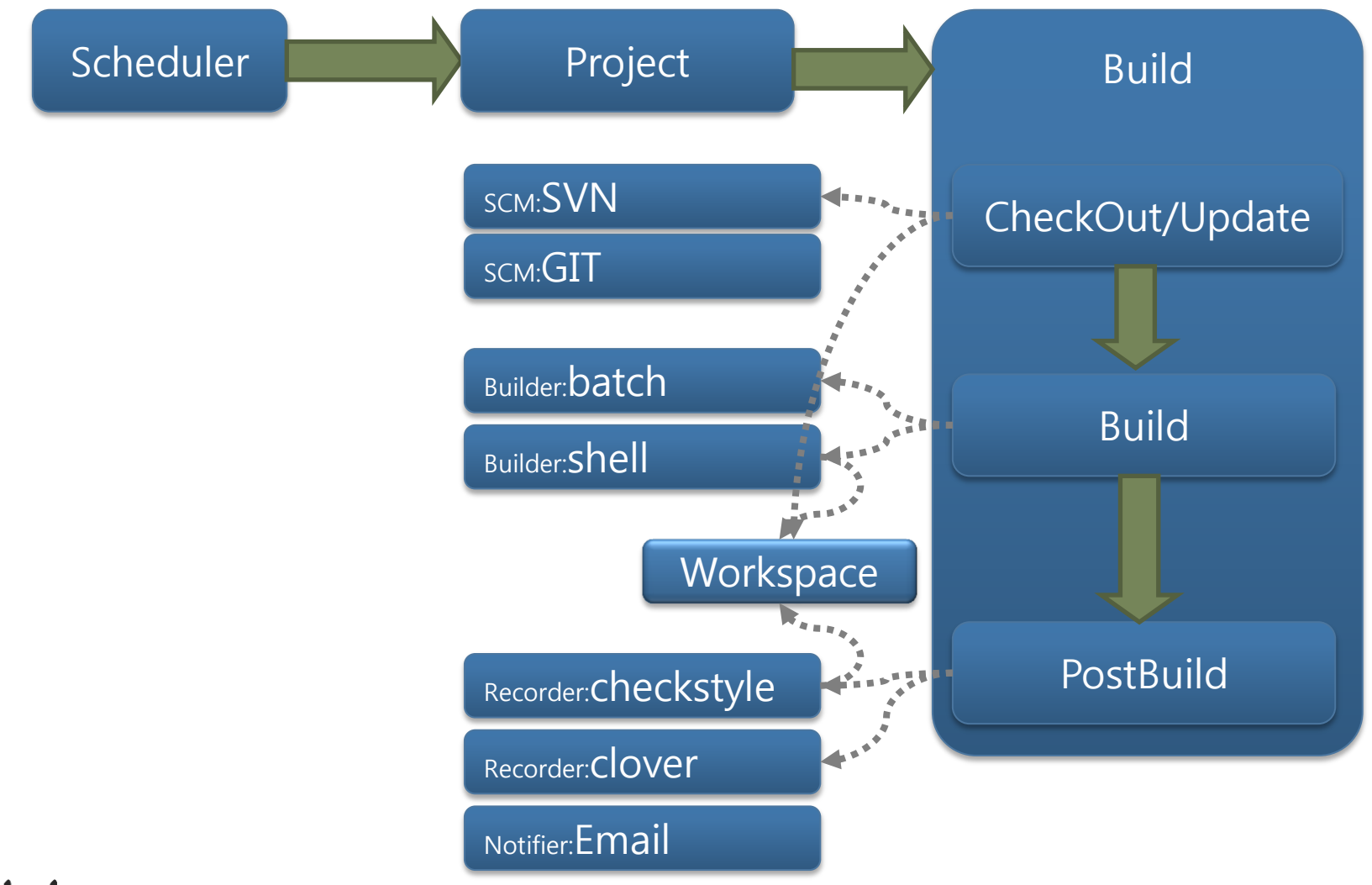

## |~|-|~|

# 3.5 Hudson plugins

|  | Source | code | management |
|--|--------|------|------------|
|--|--------|------|------------|

- Build triggers
- Build tools
- Build wrappers
- Build notifiers
- Slave launchers and controllers
- Build reports
- Artifact uploaders
- Other post-build actions
- External site/tool integrations...

ClearCase Plugin File System SCM Plugin Mercurial Plugin Perforce Plugin Harvest Plugin Team Foundation Server Plugin Template Project Plugin Accurev Plugin CVS Plugin

### More than 400 plugins

\* For more details refer

http://wiki.hudson-ci.org/display/HUDSON/Plugins 3ed Build for Java
# 3.5 Hudson plugin

Hudson plugin developed By NHN

- Hudson QD Plugin
- Hudson N'SIQ Collector Plugin
- Hudson Klocwork Plugin
- Hudson NHN Auth Plugin
- Hudson CovComplPlot Plugin

- : Sync collected metric with Quality Dashboard
- : Show LOC, Complexity collected by N'SIQCollector
- : Show static analysis result analyzed by Klocwork
- : Make hudson authenticated using MyNEXT ID
- : Show Coverage/Complexity relation graph
- Hudson SimpleUpdateSite Plugin : NHN Custom Hudson Plugin updatesite

# **3.6 Hudson and QualityDashboard**

**Manager Needs** 

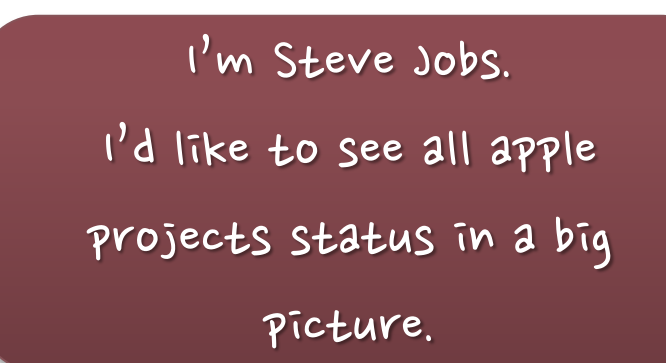

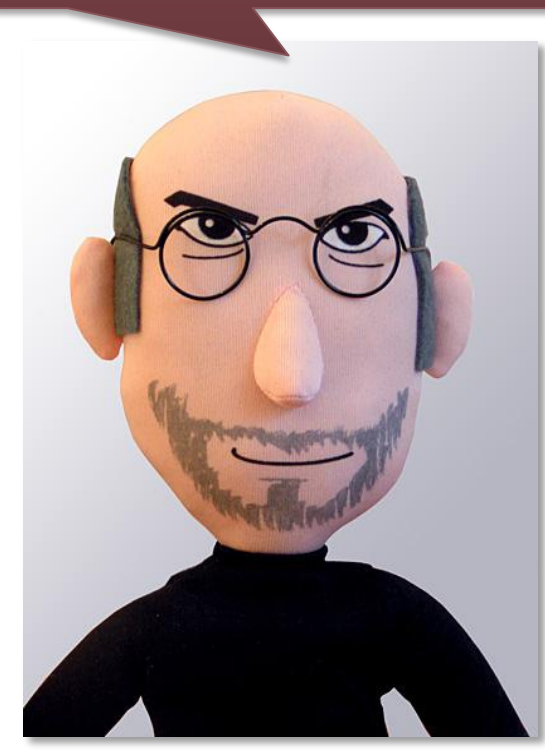

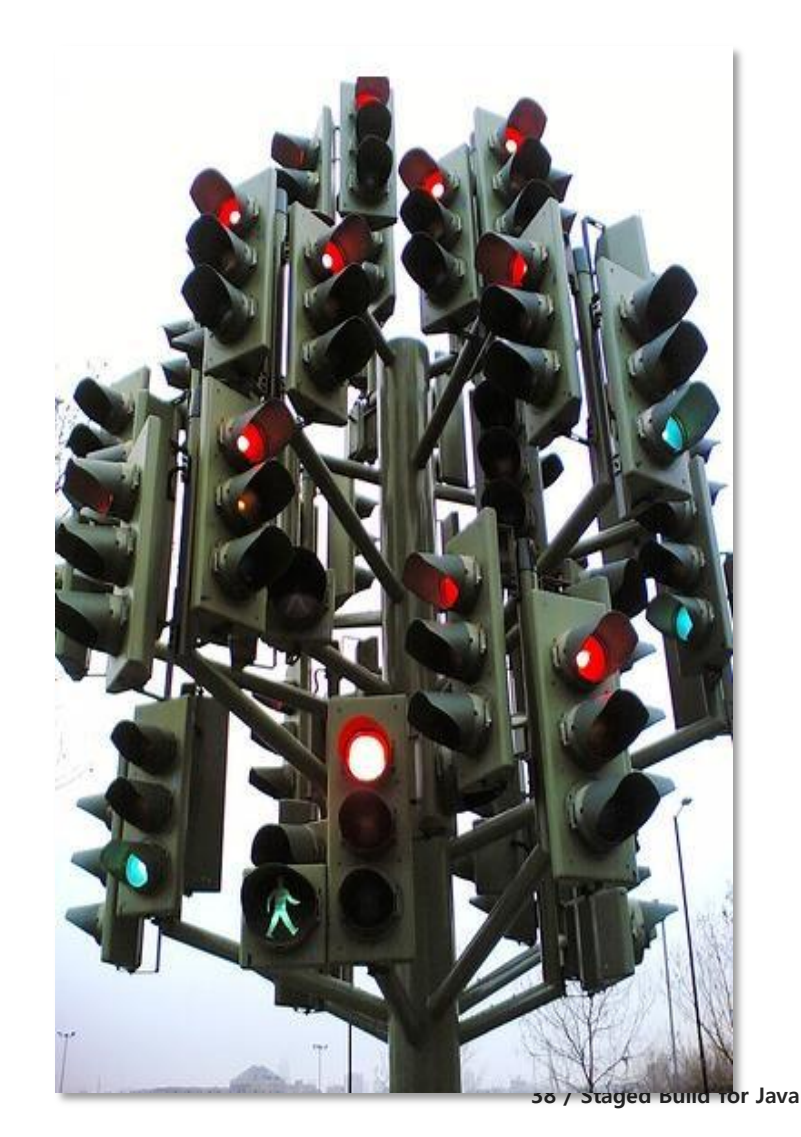

|~|-|~|

# **3.6 Hudson and QualityDashboard**

**Quality Governance** 

|                       | • 45       | 5 🔴                     | 51 😑                 | 18 🔴                                | 10 프로젝                                 |
|-----------------------|------------|-------------------------|----------------------|-------------------------------------|----------------------------------------|
| 프로젝트명                 | 조회기준일      | Code<br>Quality         | 코딩 표준 준<br>수율<br>(%) | Code<br>Coverage<br>(Branch)<br>(%) | Code<br>Coverage<br>(Statement)<br>(%) |
|                       |            | ?                       | ?                    | ?                                   | ?                                      |
| 🍯 [동영상서비스] 뮤직         | 2011.08.30 | 진행중<br>0,00 🔴           |                      |                                     | 측정안함                                   |
| ◎ 통합DB관리시스템           | 2011.08.22 | 진 월 <u>주</u><br>52,63 🌑 | ™<br>100 ●           | 측정안함                                | 42.1 😑                                 |
| 🖻 Coverage4iBatis     | 2011.08.22 | 진 월 <u>문</u><br>55,32 🔴 | ™<br>100 ●           | 85 🔴                                | 측정안함                                   |
| Markupstyle           | 2011.08.22 | 진행품<br>66,32 🔴          | ®<br>100 🔴           | 82.1 🔴                              | 측정안함                                   |
| ₫ 통합DB관리시스템           | 2011.08.22 | 52,63 🔴                 | ™<br>100 ●           | 측정안함                                | <sup>®</sup><br>42.1 <mark>●</mark>    |
| ங [Design Studio] C ⊼ | 2011.08.22 | 진행품<br>36,41 😑          | 91.47 🔴              | 0.33 🔴                              | 측정안함                                   |
|                       |            |                         |                      |                                     |                                        |

**Quality Dashboard** 

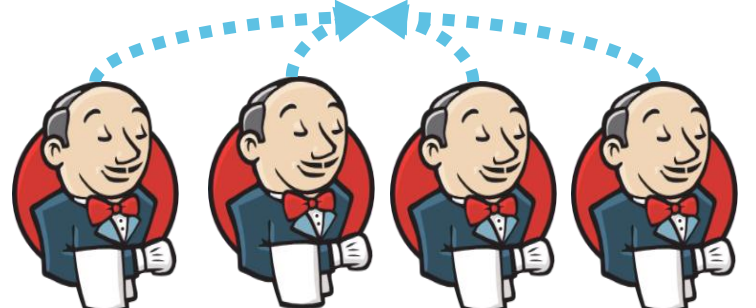

|~|-|~|

# **3.6 Hudson and QualityDashboard**

**Quality Governance** 

- Qualty Dashboard (<u>http://nsiq.nhncorp.com/</u>)
- Each Hudson Project report its metrics to QD by QD plugin

|              |        |                               |            | 나종:          | <b>내</b> 님, 생산성혁 | 4신팀 <b>개인정보</b> | 로그아웃       | 🚊 장애            | 애신고 공지/    | 사항 Q&A    | 업고  |
|--------------|--------|-------------------------------|------------|--------------|------------------|-----------------|------------|-----------------|------------|-----------|-----|
| HOME 프로젝트관리  | 프로젝트분석 | N'SIQ 품질지표 라이브러리              | l관리        |              |                  |                 |            |                 |            | 2010-08-2 | 5 ( |
| - HOME       | ▌프로젝   | 00                            | Qua        | ality Dashl  | ooard            |                 |            |                 |            | 프로        | 젝트  |
|              | 프로젝트   | 단계                            | N'SIQ 품    | 측            | 정대상              | 품질기             | 준 만족       | 품질지표 #          | 특정 실행      |           |     |
|              | 🗌 측정하지 |                               | 일시표 전<br>체 | 포함<br>(=A+B) | 미포함              | 만족<br>(A)       | 불만족<br>(B) | 실행<br>(A)       | 미실행<br>(B) |           |     |
|              |        | 분석                            | 1          | (            | )                | 1 0             | 0          | 0               | 0          |           |     |
| PMS          | □ 분석 단 | 설계                            | 1          |              | )                | 1 0             | 0          | 0               | 0          |           |     |
| DTC          |        | 구현                            | 17         |              | 5 1              | 1 2             | 4          | 5               | 1          |           |     |
| B13 ,        |        | QA테스트                         | 17         | 10           | )                | 7 0             | 10         | 0               | 10         |           |     |
| Excel 매크로 사용 | 🗆 설계 단 | 문영                            | 1          | 1            | L                | 0 0             | 1          | 0               | 1          | <b></b>   |     |
|              |        | Total                         | 37         | 17           | 2                | 0 2             | 15         | 5               | 12         |           |     |
| 서비스별 CI 서버 > | □ 구현 단 | 품질지표                          |            |              |                  |                 |            |                 |            |           |     |
| 프로젝트를 대지하 /  |        | 품질지표명                         | 품질기준       | 품질지표         | 측정일자             |                 | 측정형        | 방목              |            |           | 개   |
|              |        | □ 구형 단계                       |            |              |                  |                 |            |                 |            |           | 개   |
|              |        |                               | 100        |              |                  | (A) 구현된 기능      | 명세 수       |                 |            | 17        | 121 |
|              | ,      | C-FCR 기능 구현율                  | (%)        |              |                  | (B) 구현하기로 1     | 합의된 기능 명시  | 네 수             |            | 19        | 개   |
|              |        |                               | 100        |              |                  | (A) 표준 준수한      | 파일(코딩 컨벤   | 션 항목 <b>)</b> 수 | 17 개       | 긴 수       |     |
|              | 4      | C-CSCR 코닝 표준 준구율 📊            | (%)        | 89.47        | 2010.08.24       | (B) 적용 대상 파     | 일(코딩 컨벤션   | 항목) 수           | 19 개       | -         |     |
|              |        | C-COVB Code Coverage (Branch) |            | 52.3         | 2010 08 24       | (A) 테스트 수행      | 된 Branch 수 |                 | 250 개      | 250       | 개   |
|              |        | C COVD Code Coverage (Drahen) | (0/_)      | 32.3         | 2010.00.24       |                 |            |                 |            | 479       | 171 |

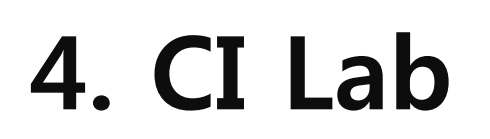

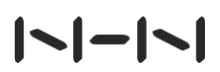

Download

- All Instructions are available in
  - <u>http://dev.naver.com/projects/hudsonedu/wiki/Java</u>실습스크립트

### Hudson Download

- http://hudson-ci.org/downloads/war/
- Download 1.395.1 version

### Tomcat Download

- <u>http://tomcat.apache.org/</u> → Tomcat 6.0 →
   Binary Distributions → Core zip link
- Download and unzip

Startup Hudson

- Put the downloaded hudson.war into {TOMCAT\_HOME}/webapps
- Run \${TOMCAT\_HOME}/bin/startup.bat(win) or startup.sh (linux)
- Open <u>http://localhost:8080/hudson</u> and see the following page

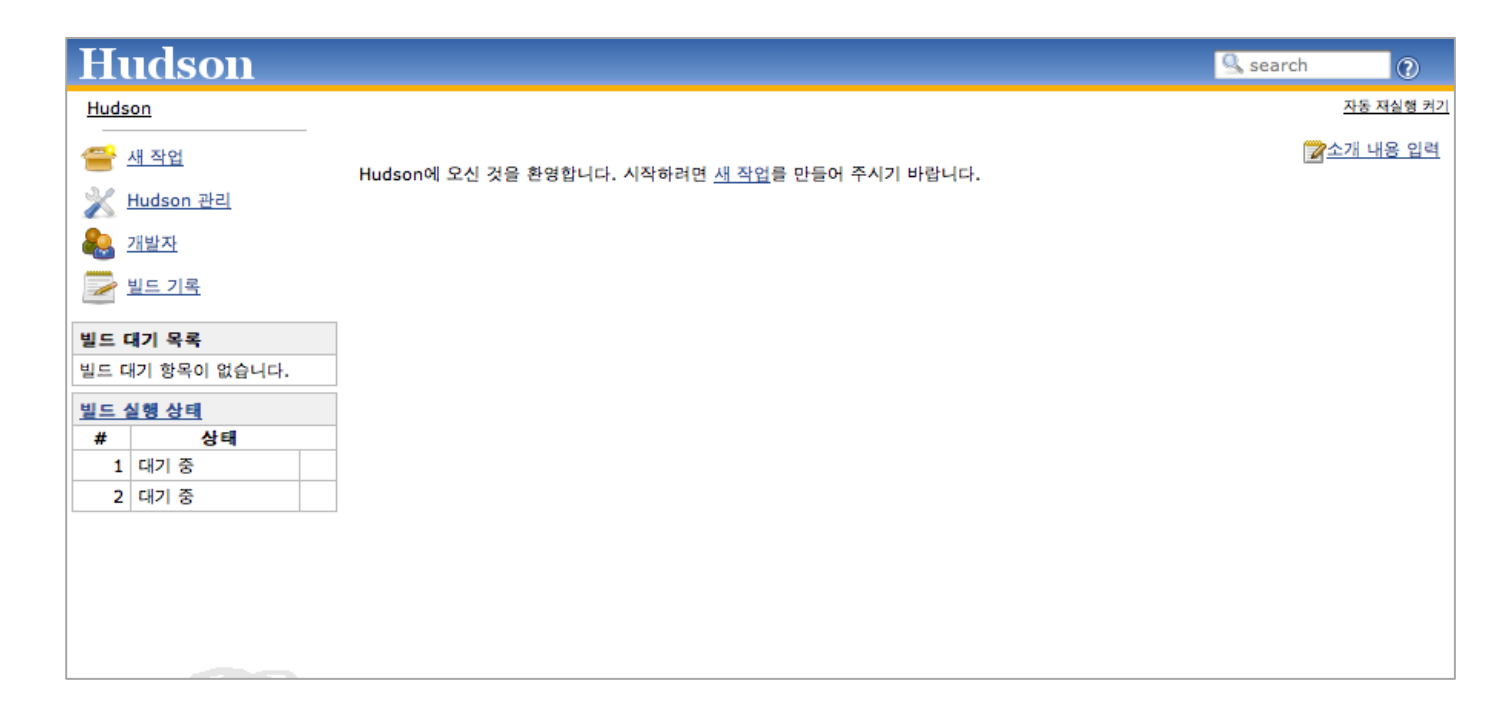

**Configure System menu** 

- ◆ "Manage Hudson" → "Configure System" : Hudson Global Configuration
  - Setup general Hudson env configuration
  - Setup Build Tool option (Maven, JDK, Ant, Shell) and Configure the plugins' global behavior
    - Automatically installable
       (Ant, Maven, JDK only)

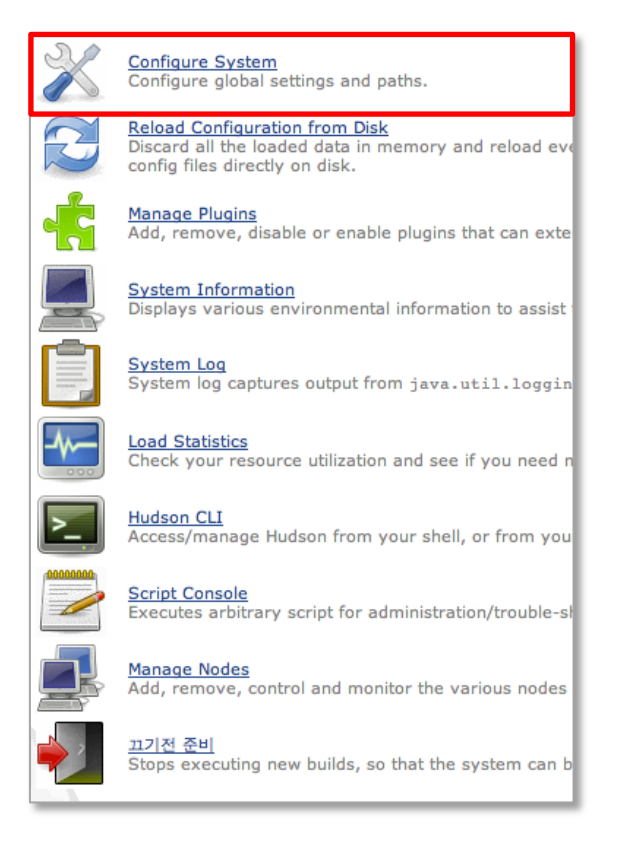

Setup JDK

Click Add JDK

| ЈДК               |                                          |
|-------------------|------------------------------------------|
| JDK installations | Add JDK                                  |
|                   | List of JDK installations on this system |

- If JDK is already installed
  - 1. Uncheck Install automatically
  - 2. Put your own JDK label(e.g : jdk 1.6.0\_25) in the "name" field
  - 3. Put JDK path in JAVA\_HOME(e.g : C:₩Program Files₩Java₩jdk1.6.0\_25)

#### If JDK is not installed

- 1. Put your own JDK label(e.g : jdk 1.6.0\_25) in the "name" field
- 2. Choose JDK version being installed
- Click "Save" button in the bottom

Setup Maven

Click Add Maven

| Maven               |                                            |
|---------------------|--------------------------------------------|
| Maven installations | Add Maven                                  |
|                     | List of Maven installations on this system |

- If Maven is already installed
  - 1. Uncheck Install automatically
  - 2. Put your own Maven label (e.g. Maven 2.2.1) in the "name" field
  - 3. Put Maven path in MAVEN\_HOME(e.g. C:₩dev₩apache-maven-2.2.1)

#### If Maven is not installed

- 1. Put your own Maven label(e.g. Maven 2.2.1) in the "name" field
- 2. Put Maven path in MAVEN\_HOME(e.g. C:₩dev₩apache-maven-2.2.1)
- Click "Save" button in the bottom
- You can setup Ant same way as Maven

SimpleUpdateSite Plugin

• Enable each Hudson to connect Custom Plugin UpdateSite

| Hudson Plugin Updates                             | Install                          |
|---------------------------------------------------|----------------------------------|
| Hudson Coverage/Complexity Scatter Plot<br>PlugIn | 1.1.0                            |
| Hudson Klocwork Plugin                            | 1.4.0                            |
| Hudson NHN Auth Plugin                            | 1.0.0                            |
| Hudson NETO Collector Divain                      | ,,, <sup>▼</sup><br><b>⊅</b> ⊕ — |
| News                                              |                                  |
| [MarkUp] "마크업코딩컨벤션 수정본" 공지 드립니다                   | 09/17 🔺                          |
| <u>SPS UI 프로젝트의 CI 적용을 지원하는 Plugin - FTLBuild</u> | 09/17 🗉                          |
| [QP] Quality Dashboard 상에 QP 관련 품질지표의 디폴          | 09/08                            |
| [QP] Hudson Quality Dashboard Plug-In             | 09/07                            |
| [OP]Hudson Coverage/Complexity Scatter Plot 플러    | 09/06                            |

• If you're using Jenkins, you can download it from Jenking update site.

SimpleUpdateSite Plugin

- If you have Admin permission, show following.
- 1. Select plugins to be installed
  - ✓ N : New plugin
  - ✓ U: Updatable plugin
  - ✓ I : Already installed plugin

| Hud                 | son Plugin Updates                                                                                           | Install                     |
|---------------------|----------------------------------------------------------------------------------------------------|-----------------------------|
| <b>V</b>            | Hudson Coverage/Complexity Scatter Plot<br>PlugIn                                                            | 1.1.0                       |
| <b>V</b>            | Hudson Klocwork Plugin                                                                                       | 1.4.0                       |
|                     | Hudson NHN Auth Plugin                                                                                       | 1.0.0                       |
|                     | Hudson NETO Collector Diusin                                                                                 | ,,,``<br><b>⊅</b> ⊕−        |
| New                 | 15                                                                                                    |                             |
| [Mar<br>SPS<br>[QP] | kUp] "마크업코딩컨벤션 수정본" 공지 드립니다<br>UI 프로젝트의 CI 적용을 지원하는 Plugin - FTLBuild<br>Quality Dashboard 상에 QP 관련 품질지표의 디폴 | 09/17 ▲<br>09/17 Ξ<br>09/08 |
| [QP]<br>[OP]        | Hudson Quality Dashboard Plug-In<br>Hudson Coverage/Complexity Scatter Plot 플러                               | 09/07<br>09/06 +            |

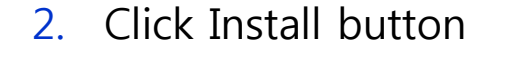

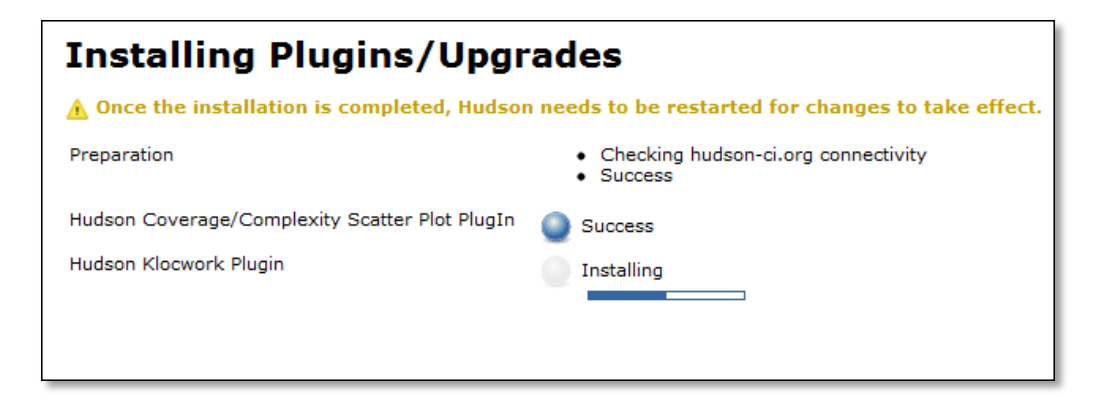

## 4.2 Lab Introduction

Step

- Create Hudson Project
- Setup Sample Project Checkout
- Setup Unit Test
- Setup QP Tools

## 4.2 Lab Introduction

Sample Project

### Sample project in dev.naver.com

https://dev.naver.com/svn/hudsonedu/trunk

**Register new Hudson Project (Job)** 

- Click "New Job" to register new Hudson Project
- Job Name
  - Should be [a-zA-Z][a-zA-Z0-9\_]\*
  - Why??
    - ✓ It will be used as the folder name in which code are checked out and built.
- Select "Build a free-style software project"

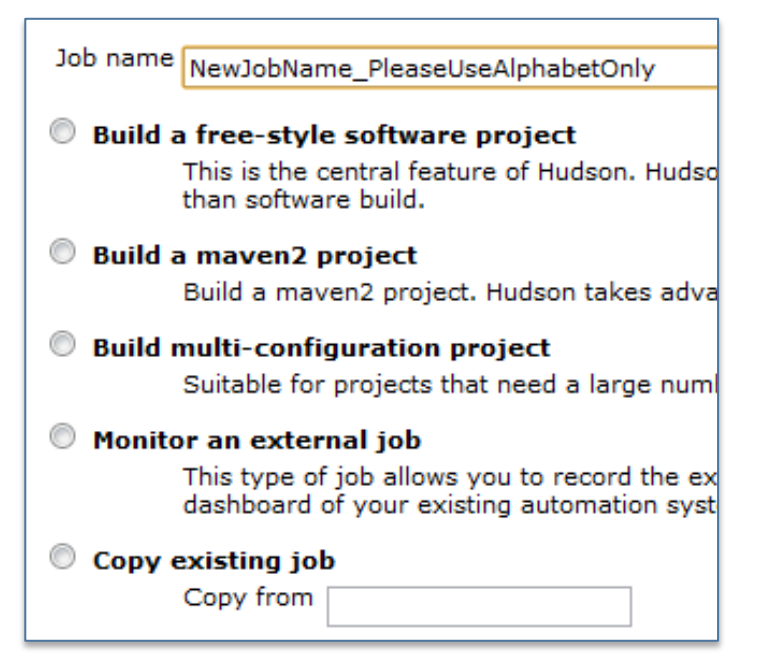

Create Hudson Project with "edu\_XX"

**NHNProject Plugin** 

#### **NHNProject Plugin :**

Provide and display properties which represent project characteristics

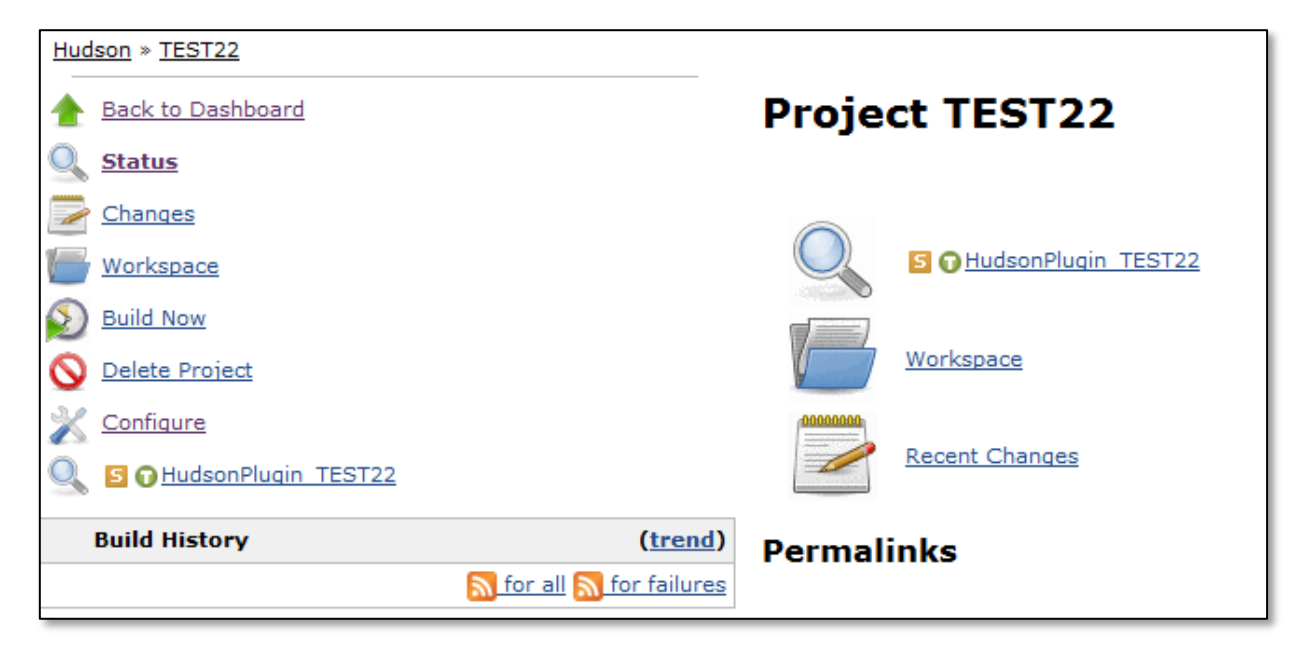

**NHNProject Plugin** 

- Installable from SimpleUpdateSite
- How to configure NHNProject plugin

| 🗵 Assign NHN Proje | ect                                       |
|--------------------|-------------------------------------------|
| NHN Project Name   | DevCenter                                 |
|                    | Please refer <u>here</u> for the NHN proj |
| Project Type       | Sustainning                               |
| Build Type         | Integration Build                         |

### Assign your project name / project type / build type

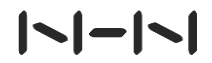

Src Repo

#### Specify source code repository

| Source Code Man   | agement                                                                                                    |   |
|-------------------|----------------------------------------------------------------------------------------------------|---|
| None              |                                                                                                    |   |
| Subversion        |                                                                                                    |   |
| Modules           | Repository URL [https://hudsonedu-cpp.googlecode.com/svn/branches/{각자의 브랜치명}]                                                                                                 | 0 |
|                   | Local module directory (optional)                                                                                                    | 0 |
|                   | Add more locations                                                                                                    |   |
| Use update        |                                                                                                    |   |
|                   | If checked, Hudson will use 'svn update' whenever possible, making the build faster. But this causes the artifacts from the previous build to remain when a new build starts. |   |
| Revert            |                                                                                                    |   |
|                   | If checked, Hudson will do 'svn revert' before doing 'svn update'. This slows it down, but will prevent files being modified fron<br>build to build.                          | n |
| Repository browse | r (Auto)                                                                                                    |   |
|                   | Advanced                                                                                                    |   |

### Specify your SVN repo

### |~|-|~|

**Build Trigger** 

Build Triggers : Set up the Hudson build start event

- Build after other projects are build
- Build periodically
- Poll SCM : Execute build when detecting source code changes(commit)
- Cron expression

```
Min Hour Date Month Week
E.g)
Every minute → * * * * *
Every 5 min → */5 * * * *
```

**Add Builders** 

- Build : Execute build command for various executor
  - ✓ Execute shell(Linux)
  - ✓ Invoke top-level Maven targets
    - Put maven goals necessary to build maven project

| • | E.g | g) |
|---|-----|----|
|---|-----|----|

| Invoke top-l  | evel Maven targets |
|---------------|--------------------|
| Maven Version | apache-maven-2.0.9 |
| Goals         | clean compile      |
|               |                    |

- ✓ Execute Windows batch command (Windows)
- ✓ Invoke Ant : Execute ant target on ant build script
- Post-build Actions : Define tasks after build
  - ✓ Mostly import generated doc(e.g: xml) to Hudson for display

### Specify maven goals ( clean compile )

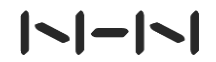

**Build Now** 

Not only scheduled build But also Direct build

- Click "Build Now" on left panel
- Show up new build with sequence in build history
- Can check build status in Build History
  - ✓ Success Build
  - ✓ Unstable Build (

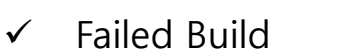

✓ Canceled Build (

### **Click Build Now**

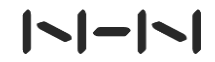

**Build Log** 

#### Hudson shows build log almost realtime.

Click Build in Build panel and Click Console Output

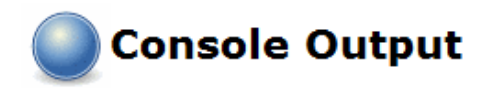

Skipping 4,043 KB., Full Log 1-12-14 16:12:46 [DEBUG](MagicMatcher, java:556) testShort() 2011-12-14 16:12:46 [DEBUG](MagicMatcher,java:582) testShort(): testing '424c' against 'ffffffffffffffffff 2011-12-14 16:12:46 [DEBUG](MagicMatcher, java:79) getMatch() 2011-12-14 16:12:46 [DEBUG](Magic,java:340) getMagicMatch(File): trying to match: GIF image data 2011-12-14 16:12:46 [DEBUG](MagicMatcher, java:161) test(File) 2011-12-14 16:12:46 [DEBUG](MagicMatcher,java:168) test(File): testing 'test,bmp' for 'GIF image data' 2011-12-14 16:12:46 [DEBUG](MagicMatcher, java:170) test(File): === BEGIN MATCH INFO == 2011-12-14 16:12:46 [DEBUG](MagicMatcher,java:171) mime type: image/gif description: GIF image data extension: offset: 0 length: 0 test: GIF8 type: string comparator: = bitmask: 4294967295 2011-12-14 16:12:46 [DEBUG](MagicMatcher,java:172) test(File): === END MATCH INFO ====

### See console output

## 4.4 Enable Unit Test

**Setup Unit Test Execution** 

#### supports JUnit in nature for test result display

- Click configure button in left panel
- Add test goal in "Invoke top-level Maven targets"

| Invoke top-level Maven targets |                    |
|--------------------------------|--------------------|
| Maven Version                  | apache-maven-2.0.9 |
| Goals                          | clean compile test |

- Click "Publish JUnit test result report" in Post-build Actions
- Input result result xml file location)

| Publish JUnit test | t result report                                                                                                    |  |
|--------------------|----------------------------------------------------------------------------------------------------|--|
| Test report XMLs   | **/target/surefire-reports/*.xml                                                                                               |  |
|                    | Fileset 'includes' setting that specifies the generated raw XML report files, such as 'myproject/target/test-reports/*.xml', B |  |

## 4.4 Enable Unit Test

**Unit Test Result** 

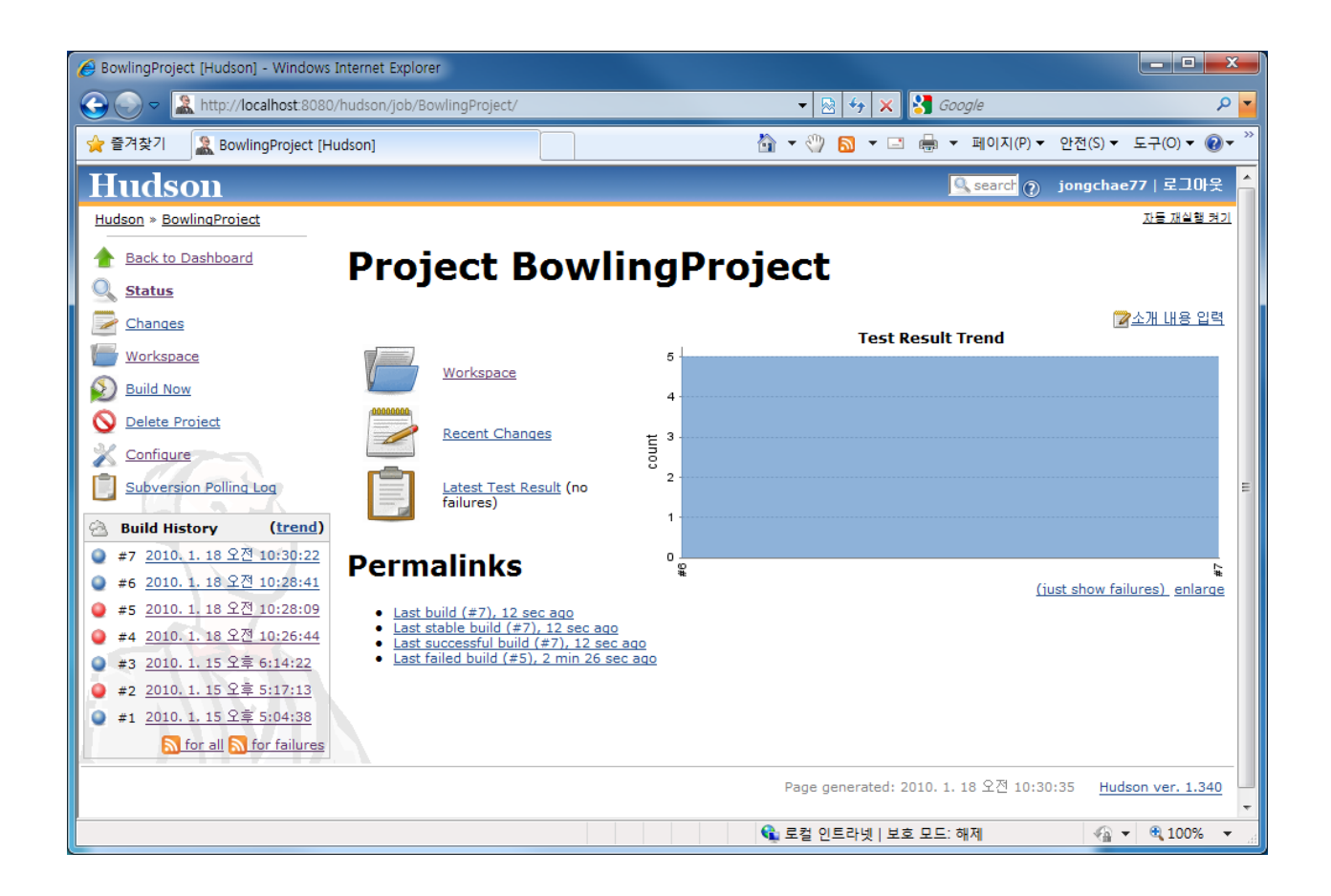

Specify maven goals and enable "publish JUnit test result"

How Code Coverage works

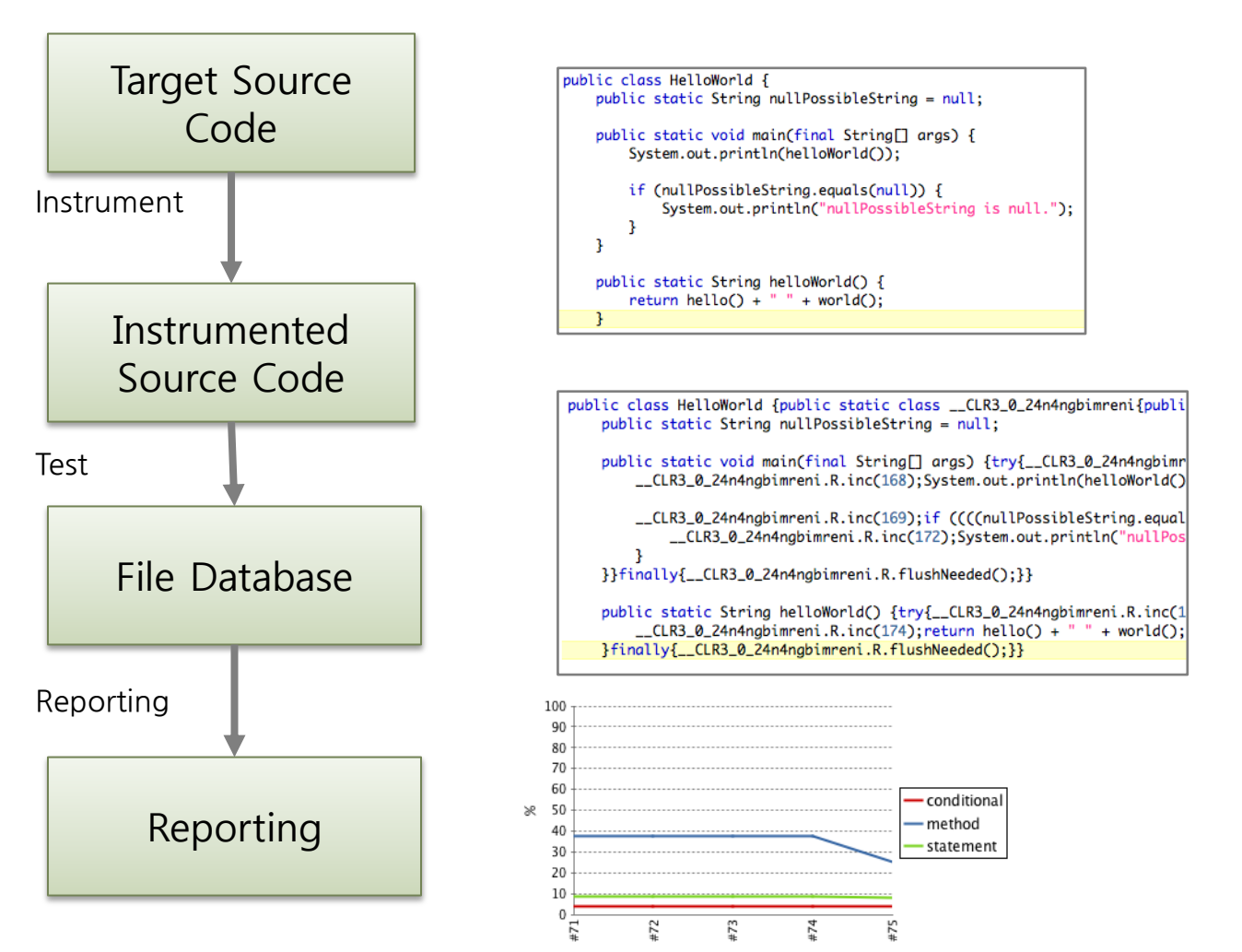

### |~|-|~|

61 / Staged Build for Java

Various Code Coverage

- Function(method) coverage
- Statement(line) coverage
- Decision(branch) coverage
- Condition coverage coverage for boolean sub expression
- Condition / decision coverage Decision + Condition Coverage
- Mandatory to measure Statement or Branch(Decision) coverage in NHN
- Method > Branch > Statement >= Condition(?) > Condition / decision

Question

```
public int foo(int x, int y) {
    int z = y;
    if ((x > 5) && (y > 0)) {
        z = x;
    }
    return x * z;
}
```

assertEquals(49, foo.foo(7, 1));

- Branch coverage?
- Conditional coverage?
- Statement coverage?

Modify maven build script

### Add clover plugin maven repo in pom.xml

#### Caution!!

- Clover 3.0.2 is not compatible with Maven 3.X
- Clover 3.0.4 has lots of bugs
- Do not install project instrumented by clover into .m2 folder

Modify maven build script

### Add Clover build plugin in pom.xml

Put following lines into pom.xml

```
<build>
<plugins>
<plugin>
<groupId>com.atlassian.maven.plugins</groupId>
<artifactId>maven-clover2-plugin</artifactId>
<version>3.0.2</version>
<configuration>
<licenseLocation>../../clover.license</licenseLocation>
<generateHtml>true</generateHtml>
<generateHtml>true</generateHtml>
<generatePdf>false</generatePdf>
</configuration>
</plugin>
</plugins>
</build>
```

Modify maven build script

### Add Clover reporting plugin in pom.xml

```
<reporting>

<plugins>

<plugin>

<groupId>com.atlassian.maven.plugins</groupId>

<artifactId>maven-clover2-plugin</artifactId>

<version>3.0.2</version>

<configuration>

<includesTestSourceRoots>true</includesTestSourceRoots>

clicenseLocation>../../clover.license</licenseLocation>

<encoding>UTF-8</encoding>

<jdk>1.5</jdk>

</plugin>

</plugins>

</reporting>
```

### Modify your pom.xml

Maven goals

#### Clover2-Maven-Plugin Goal

| Goal           | Description                                            |  |  |
|----------------|--------------------------------------------------------|--|--|
| clover2:clean  | Initialize Clover Database                             |  |  |
| clover2:setup  | Initialize clover instrumentation feature              |  |  |
| test           | Run JUnit Test                                         |  |  |
| clover2:clover | Make coverage report under ./target/site/clover folder |  |  |

**Hudson Clover Plugin** 

#### Install Hudson Clover Plugin

- 1. Manage Hudson → Manage Plugins → Available Tab
- 2. Select Clover Plugin and Click install button
- 3. Restart Tomcat

**Hudson Clover Plugin** 

|\_|\_|

#### Setup Hudson Clover Plugin per Project

Add Clover Goal into maven project

| Invoke top-level Maven targets |                                                       |   |
|--------------------------------|-------------------------------------------------------|---|
| Maven Version                  | apache-maven-2.0.9                                    |   |
| Goals                          | clean clover2:clean clover2:setup test clover2:clover | r |

Enable "Publish Clover Coverage Report" and setup like following

| Clover report directory | target\site\clover\                                                                                                    |                      |                |              |  |
|-------------------------|----------------------------------------------------------------------------------------------------|----------------------|----------------|--------------|--|
|                         | Specify the path to the directory that contains the clover.xml report file, relative to <u>the workspace root</u> .<br>Clover must be configured to generate XML reports for this plugin to function fully. |                      |                |              |  |
| Clover report file name | clover.xml                                                                                                    |                      |                |              |  |
|                         | Specify the name of the Clover xml file generated relative to the Clover report directory specified above. If not                                                                                           |                      |                |              |  |
| Coverage Metric Targets |                                                                                                    | % Methods            | % Conditionals | % Statements |  |
|                         | - 🔅                                                                                                    | 90                   | 90             | 90           |  |
|                         | <i>~</i>                                                                                                    | 60                   | 60             | 60           |  |
|                         | <u>_</u>                                                                                                    |                      |                |              |  |
|                         | Configure health r                                                                                                    | eporting thresholds. |                |              |  |

Add clover goal and enable clover reports

**Hudson Clover Plugin** 

| | - | |

| Configure               | Description                                                           |
|-------------------------|-----------------------------------------------------------------------|
| Clover report directory | Specify Clover Report(xml) location<br>/target/site/clover in default |
| Clover report file name | Specify XML report file name<br>clover.xml in default                 |

- After configuration, run "Build Now"
  - ✓ More than 2 builds with Clover, you'll see following

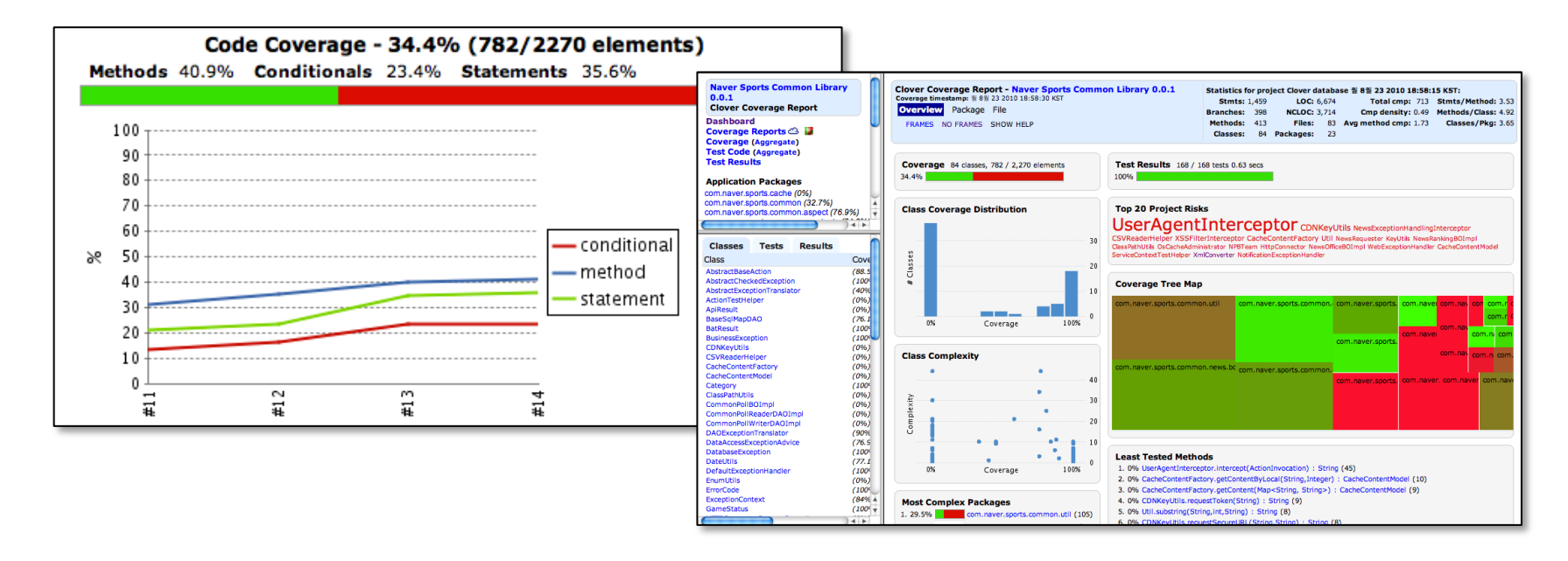

### 4.6 Coverage / Complexity Graph with CovComplPlot Overview

- Hudson plugin which shows Coverage / Complexity relation graph which help the developer to choose the test necessary code.
- more complexity, more test!!

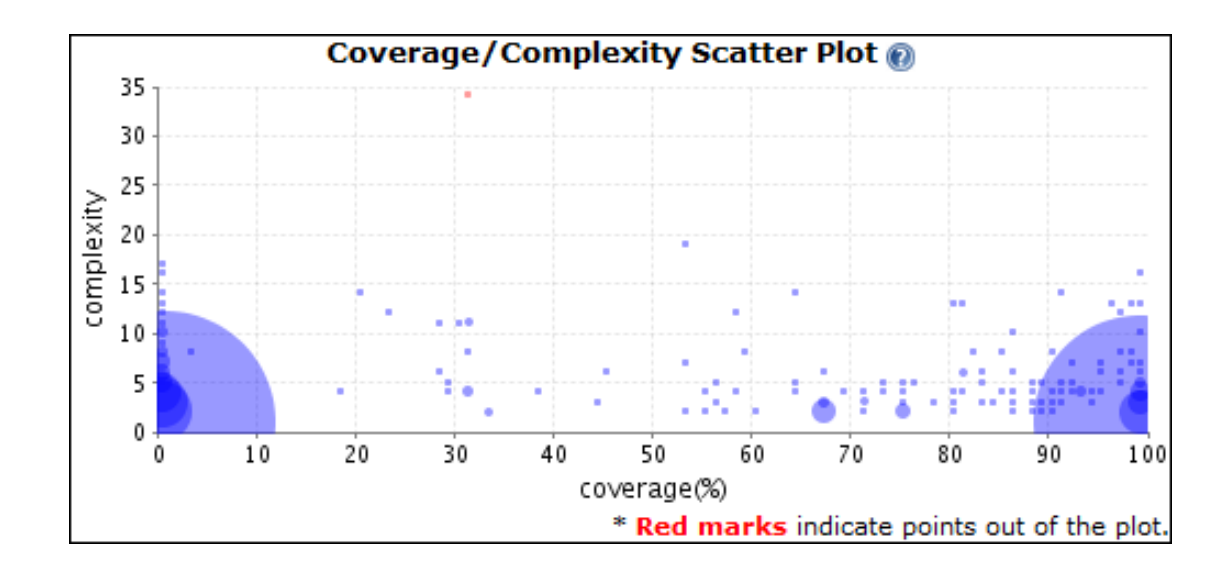

## 4.6 Coverage / Complexity Graph with CovComplPlot

Install and setup Hudson CovComplPlot Plugin

- Installable from Official Jenkins Update Site
- How to setup CovComplPlot Plugin
  - Enable "Publish Coverage / complexity Scatter Plot" and choose coverage report type

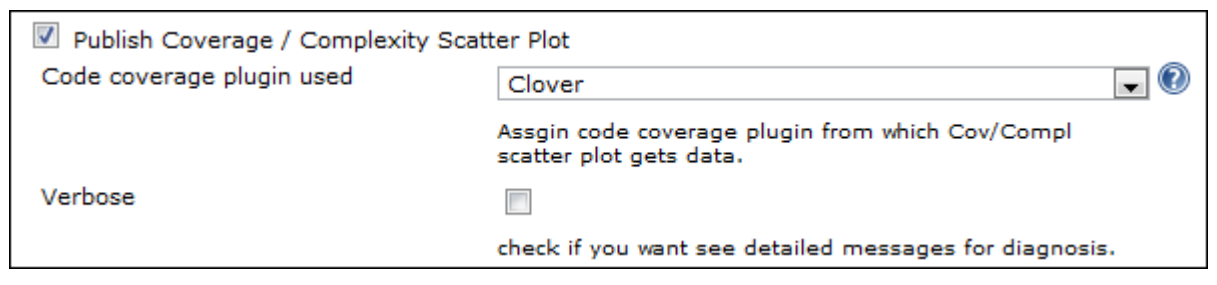

Click "Build Now"
### 4.6 Coverage / Complexity Graph with CovComplPlot Result

#### Graph

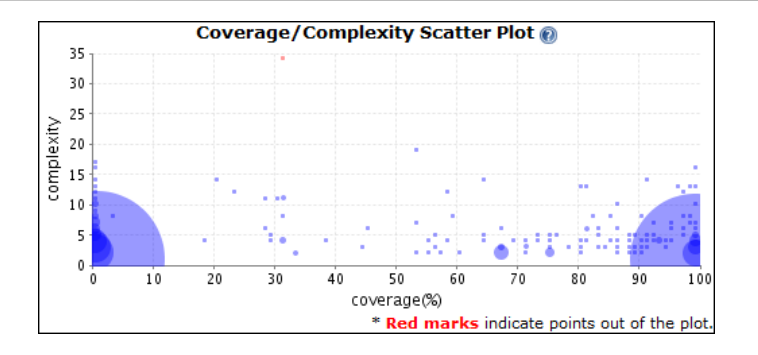

#### Click each grid to see what methods are located in the each grid.

#### Coverage / Complexity Scatter Plot

Method list(2055) in the range of coverage (90%~100%) and complexity (0~4)

| Method                                                                                                 | Complexity | Coverage(%) | Size | Covered |
|----------------------------------------------------------------------------------------------------|------------|-------------|------|---------|
| getPercentileValue(List <double>,Double) : Double</double>                                             | 4          | 94.74       | 19   | 18      |
| getStatusCountList(List <jiraissue>,boolean) : List<jirastatistic></jirastatistic></jiraissue>         | 4          | 93.75       | 16   | 15      |
| getStrategyResultCountList(List <jiraissue>,boolean) : List<jirastatistic></jirastatistic></jiraissue> | 4          | 100         | 16   | 16      |
| setAllBtsComponent(List <btscomponent>) : void</btscomponent>                                          | 4          | 93.33       | 15   | 14      |
| setAllBtsIssueType(List <btsissuetype>) : void</btsissuetype>                                          | 4          | 93.33       | 15   | 14      |
| setAllBtsStatus(List <btsstatus>) : void</btsstatus>                                                   | 4          | 93.33       | 15   | 14      |
| setAllBtsVersion(List <btsversion>) : void</btsversion>                                                | 4          | 93.33       | 15   | 14      |
| setAllProjectMember(List <projectmember>) : void</projectmember>                                       | 4          | 93.33       | 15   | 14      |
| setAllCodeQualityGrade(List <codequalitygrade>) : void</codequalitygrade>                              | 4          | 93.33       | 15   | 14      |
| getMemberInfo() : Map <string, string=""></string,>                                                    | 4          | 92.31       | 13   | 12      |
| updateProjectQualityMeasure() : String                                                                 | 4          | 100         | 12   | 12      |
| createSysLog(Class ,String,Object) : SysLog                                                            | 4          | 90.91       | 11   | 10      |
| deleteProjectMember() : String                                                                         | 4          | 100         | 11   | 11      |
| updateProjectMilestone() : String                                                                      | 4          | 100         | 11   | 11      |
| deleteProjectQualityMeasure() : String                                                                 | 4          | 90          | 10   | 9       |
| insertProjectMember() : String                                                                         | 4          | 100         | 9    | 9       |
| deleteProjectMilestone() : String                                                                      | 4          | 100         | 9    | 9       |
| insertProjectMemberMulti(List <projectmember>) : int</projectmember>                                   | 4          | 100         | 9    | 9       |
| updateProjectComment() : String                                                                        | 4          | 100         | 9    | 9       |
| deleteProjectComment() : String                                                                        | 4          | 100         | 9    | 9       |

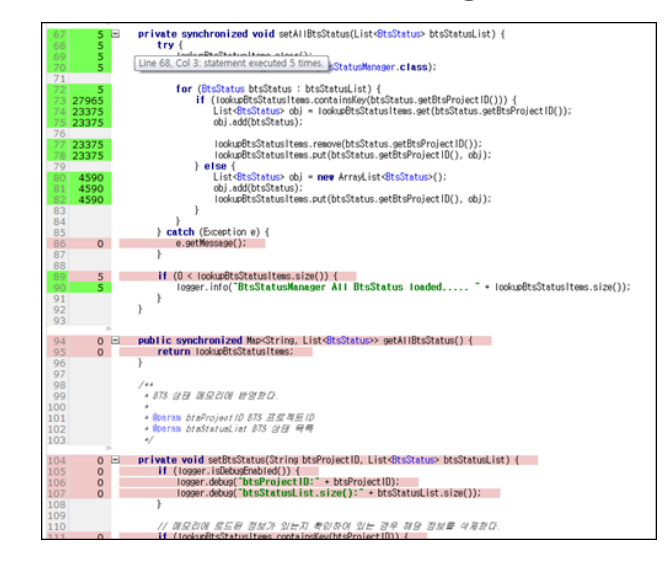

#### Enable CovComplPlot plugin

### 4.7 LOC & Complexity with N'SIQ Collector N'SIQ Collector

- General tool to measure code size and complexity
- What should Measure?
  - LOC : Code without comments and blanks
  - Complexity : Depends on each team decision

#### Measures excludes followings

- Patch or Code developed by other teams, open source, outsourcing...
- Auto generated code from Lex or Yacc.
- Windows message loop which have higher complexity in nature

# 4.7 LOC & Complexity with N'SIQ Collector

Install and setup N'SIQ Collector

### Install N'SIQ Collector

- Download N'SIQCollector binary (<u>http://dev.naver.com/projects/nsiqcollector</u>)
- Unzip the downloaded binary

#### Install Hudson N'SIQ Collector Plugin

- Installable from Official Jenkins Update Site
- Manage Hudson → Configure System → Configure N'SIQ Collector
  - ✓ Input N'SIQ Collector executable location

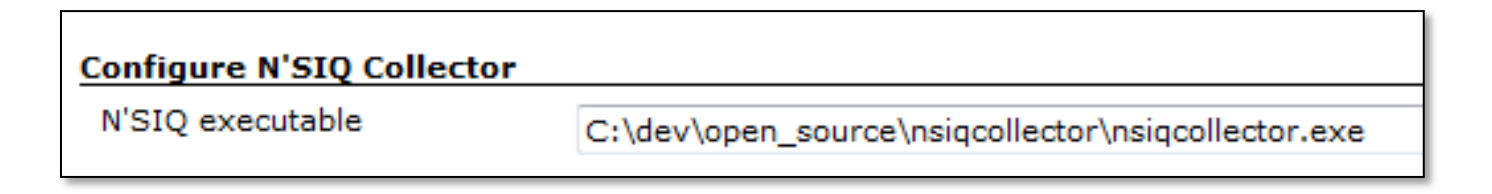

|~|-|~|

#### 4.7 LOC & Complexity with N'SIQ Collector

Install and setup N'SIQ Collector

- Setup N'SIQ Collector per Hudson plugin \*
  - Configure  $\rightarrow$  Add build step  $\rightarrow$  Execute N'SIQ Collector
  - Put relative path to be analyzed in Source Directory field

| Execute N'SIQ    | Collector |
|------------------|-----------|
| Source Directory |           |
|                  |           |

- Click "Publish N'SIQ Collector" in Post-build Actions
  - Enable all checkbox in sub menu  $\checkmark$
- Save
- Result \*
  - Click "Build Now"

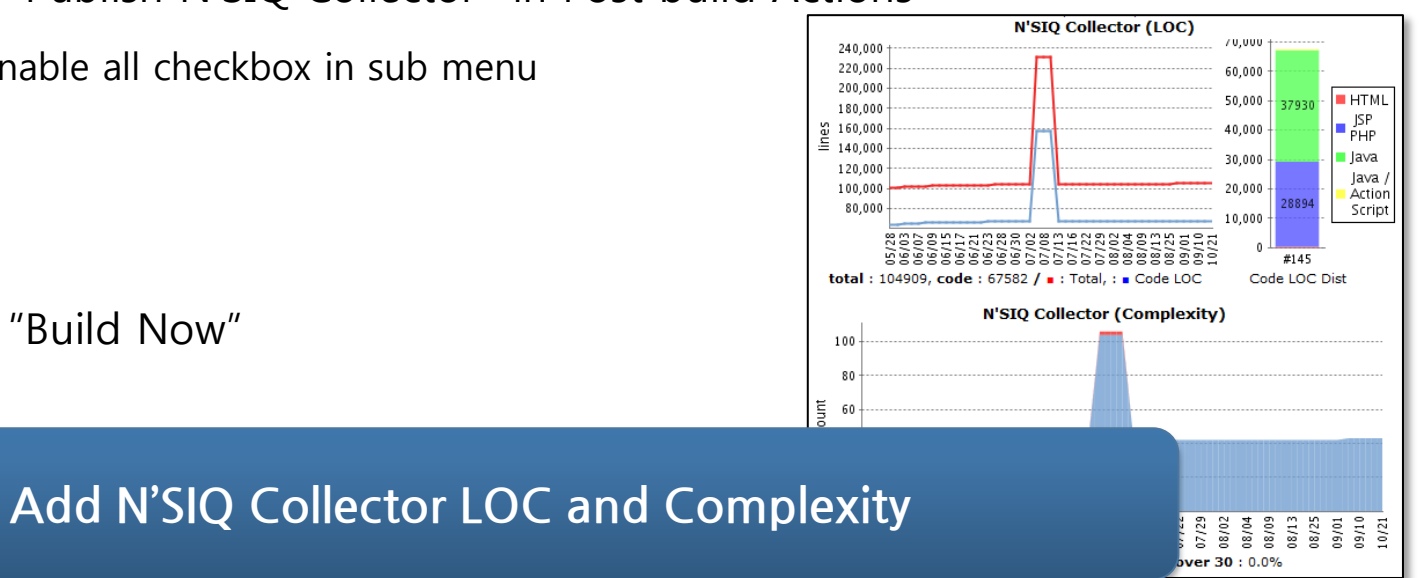

**Static Analysis** 

#### Test vs Static Analysis

- Test = Test Case Execution Time + Defect Cause Analysis Time
- Static Analysis = Only Analysis Time
- Static analysis detects
   possible defects
   in build time like following
- Static analysis reports
   the step how the defect is reproduced.

|           | <pre>HttpCli PostMet client. if ((me     thr }</pre> | ent client =<br>hod method =<br>executeMethod<br>thod.getStatu<br>ow new Gatewo                                                                                                    | <pre>getHttpClient();<br/>getPostMethod(rd, gueryParameter, authorization);<br/>i(method);<br/>sScOde()/100) != 2) {<br/>ayException("0000");</pre>                                                                                                    |           |
|-----------|------------------------------------------------------|----------------------------------------------------------------------------------------------------|----------------------------------------------------------------------------------------------------|-----------|
|           | OAuthTo<br>OAuthRe                                   | UserParser paser pas | <pre>arser = new OAuthToUserParser();<br/>= parser.parse(method.getResponseBodyAsStream());</pre>                                                                                                    |           |
|           | if (!"0<br>thr<br>}                                  | 0".equals(re:<br>ow new Gatew)                                                                                                    | ult.getCode())) {<br>ayException("541");                                                                                                    |           |
|           | reaultB                                              | ind (rd, meth                                                                                                    | od, result);                                                                                                    |           |
| }<br>priv | return<br>vate voi<br>if ("co<br>Hea                 | Loc.<br>Code<br>Message<br>Level<br>State<br>Status                                                                                                    | Ine: 87, column: 9<br><u>NEE_CONST</u><br>Null pointer dereference of 'parser.parse().naverUser' where null comes from constant<br>Critical(1)<br>Existing<br>Analyze                                                                                                    | <b>بد</b> |
|           | if                                                   | C                                                                                                    |                                                                                                    |           |
|           |                                                      | Comment                                                                                                    | change                                                                                                    | н         |
|           | <pre>} bir } else if } rd. }</pre>                   | ID 0 : <b>isVa</b><br>1. lin<br>- F<br>2. lin<br>- F<br>ID 1 : <b>pars</b><br>1. lin                                                                                                    | id() - src/main/java/com/naver/api/security/OAuthToUserManager.java<br>e 81 : [source] 'parser.parse().naverUser'<br>EF ID : 1<br>e 87 : [sink] parameter 'result.naverUser' of call to reaultBind()<br>REF ID : 4<br>e() - src/main/java/com/naver/api/security/parser/OAuthToUserParser.java<br>e 38 : [source] 'new OAuthResult().naverUser' |           |
| }<br>priv | rate Pos                                             | - 1<br>2. lin<br>ID 2 : OAut                                                                                                    | LEF ID : 2<br>6 57 : returned 'result'<br>hResult() - src/main/java/com/naver/api/security/parser/OAuthResult.java                                                                                                    | 10        |
|           | PostMet<br>method.<br>method.<br>if (Str<br>rec      | 1. lin<br>- F<br>ID 3 : <b>OAut</b><br>1. lin<br>ID 4 : <b>reau</b><br>1. lin<br>2. lin                                                                                                    | e 23 : [source] 'this.naverUser'<br>REF ID : 3<br>hResult() - src/main/java/com/naver/api/security/parser/OAuthResult.java<br>e 18 : [source] null assigned to 'naverUser'<br>ItBind() - src/main/java/com/naver/api/security/OAuthToUserManager.java<br>e 99 : tracking 'result.getNaverUser()'<br>e 99 : fisink1 direct dereference           |           |
|           | }<br>method.                                         |                                                                                                    |                                                                                                    |           |

### **Klocwork Rules**

### Only Demo

### L1~L4:101

| 01(Critical)                       | 19 |
|------------------------------------|----|
| Cross-site Scripting (XSS)         | 2  |
| Data Injection                     | 2  |
| Denial of Service                  | 1  |
| Information Leaks                  | 1  |
| Possible Runtime Failures          | 6  |
| Process and Path Injection         | 4  |
| Suspicious Code Practices          | 1  |
| Unvalidated User Input             | 2  |
| 02(Severe)                         | 40 |
| Android Issues                     | 4  |
| Denial of Service                  | 3  |
| Process and Path Injection         | 2  |
| Redundant Code                     | 5  |
| Suspicious Code Practices          | 9  |
| Threads and Synchronization Issues | 2  |
| Unvalidated User Input             | 1  |
| Use After Free                     | 11 |
| Weak Encryption                    | 3  |

| 03(Error)                          | 29 |
|------------------------------------|----|
| Android Issues                     | 4  |
| Data Injection                     | 2  |
| Denial of Service                  | 1  |
| Ignored Return Values              | 3  |
| Information Leaks                  | 1  |
| Possible Runtime Failures          | 1  |
| Resource Leaks                     | 15 |
| Unsafe Code Practies               | 1  |
| Unvalidated User Input             | 1  |
| 04(Unexpected)                     | 13 |
| Data Injection                     | 1  |
| Poor Error Handing                 | 1  |
| Possible Runtime Failures          | 1  |
| Redundant Code                     | 2  |
| Suspicious Code Practices          | 3  |
| Threads and Synchronization Issues | 4  |
| Weak Encapsulation                 | 1  |

How static analysis works

#### NPE.COND Defect

- Guess if static analysis assumes that all method parameter can be given as null value
  - → Excessive false alarm
- What if there is a condition in which check the parameter is null or not...
  - ➔ Is it safe to say null value can be given as parameter?

```
#define SIZE 8
void set(char *a, char *b) {
  char *buf[SIZE];
  if (a) {
    b = new char[5];
  } else {
    if (a 🕹 b) {
      buf[size] = a;
      return:
    } else {
      delete[] b;
    *b = 'x';
  *a = *b;
```

How static analysis works

### **Only Demo**

#### ✤ Value Tracing

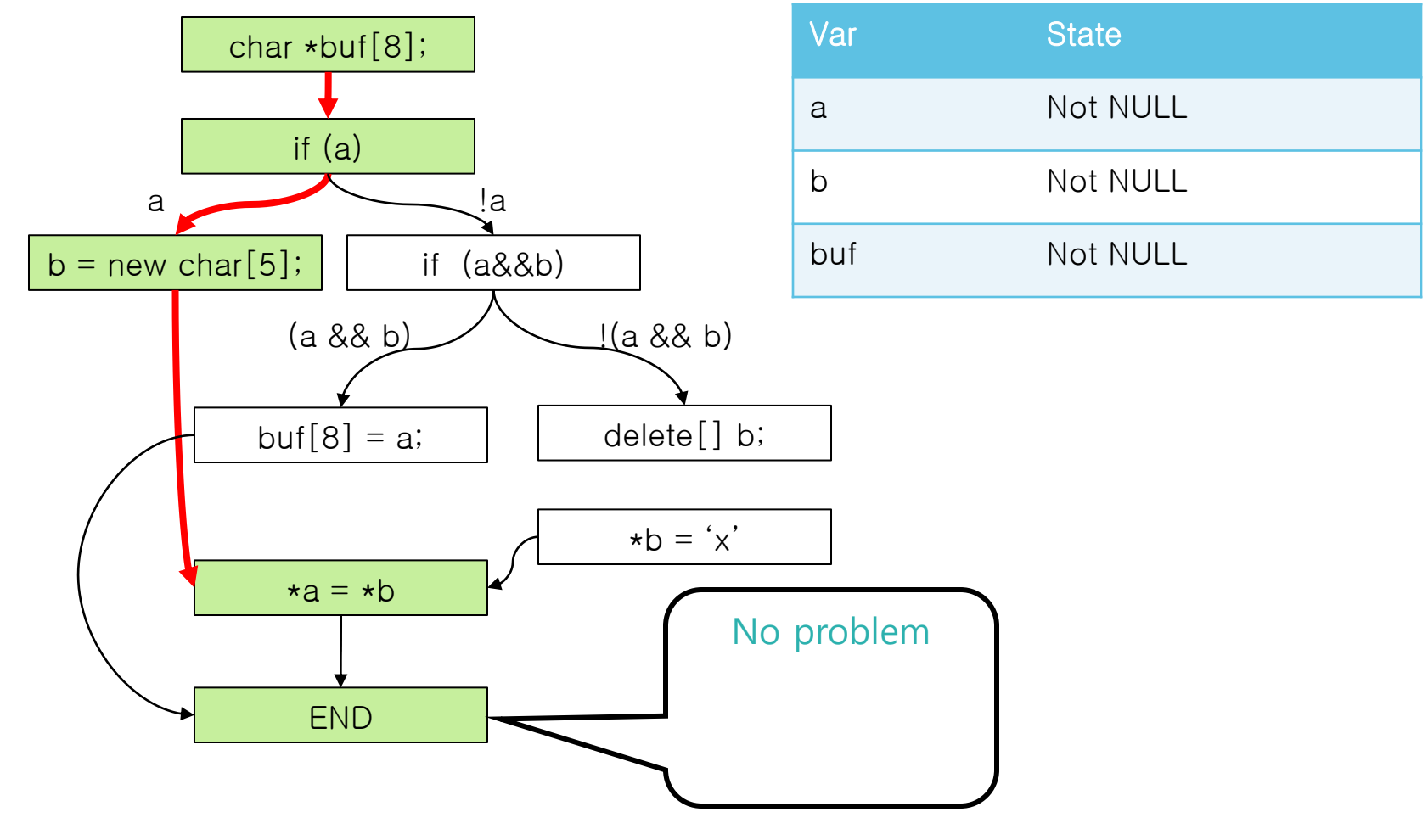

How static analysis works

### **Only Demo**

#### Impossible path

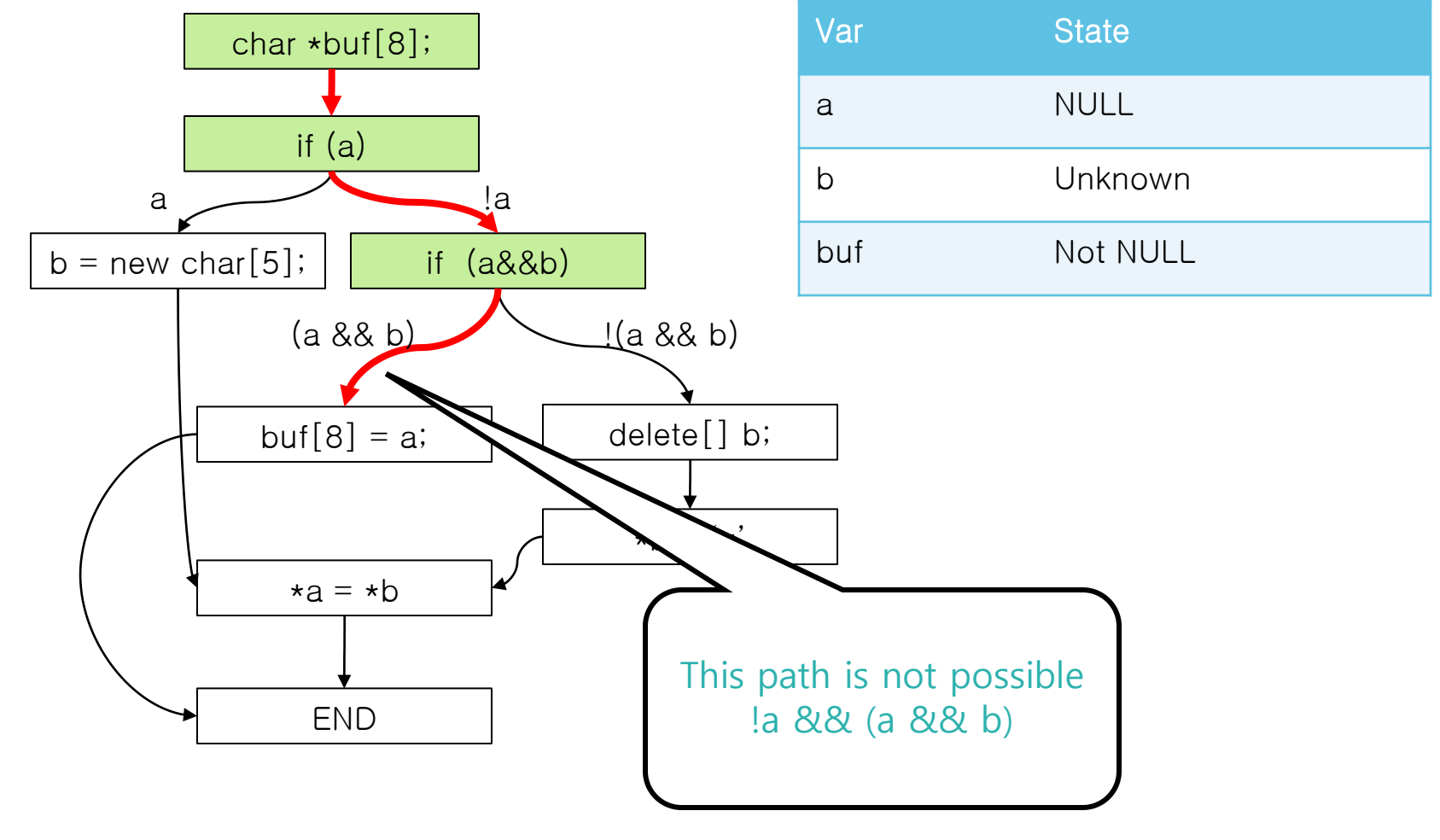

|~|-|~|

How static analysis works

### **Only Demo**

Error Case

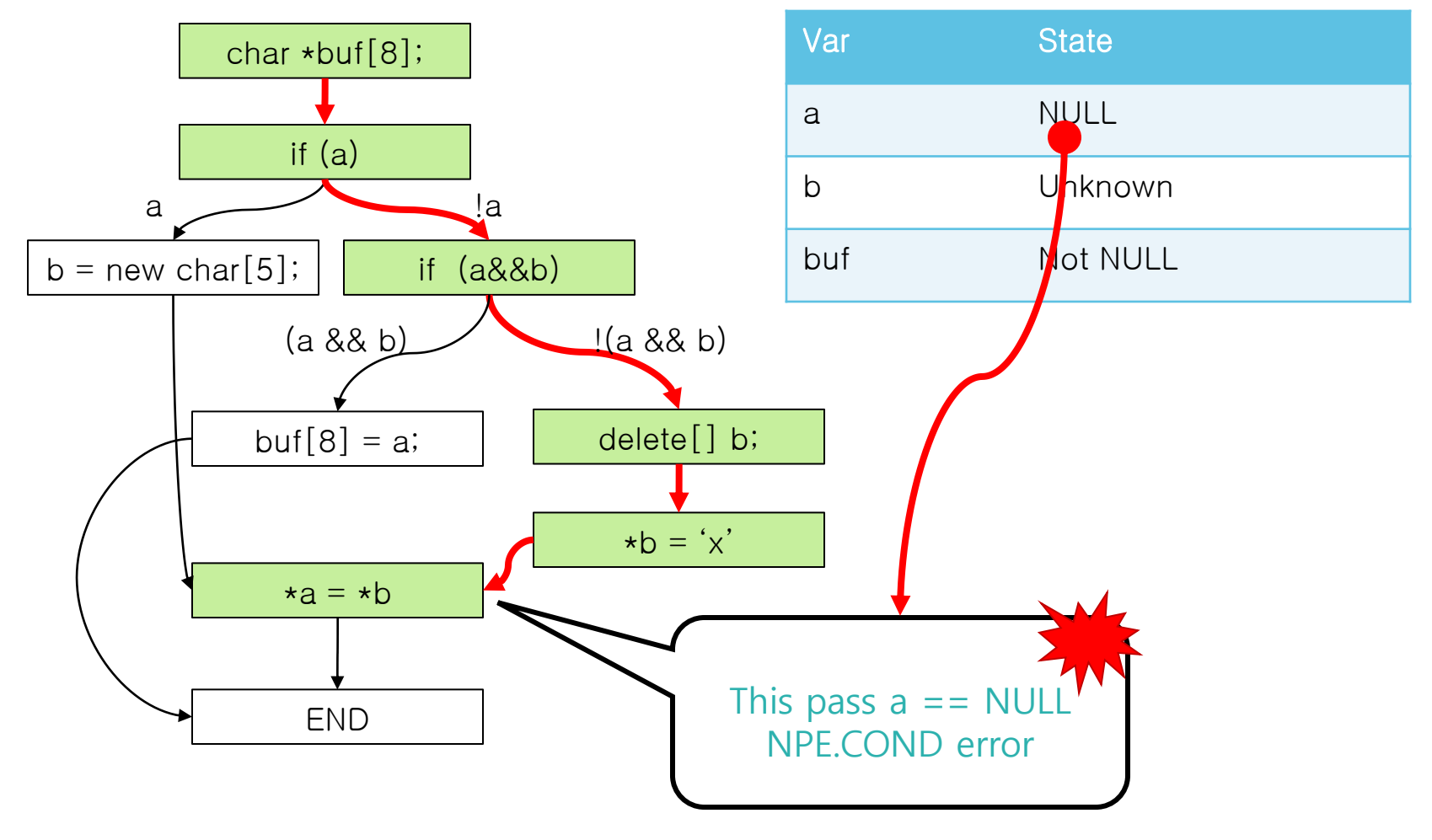

**Only Demo** 

Limitation

#### Limitation on Static Analysis

- If there is no Source Code
  - ✓ Lib / Dll / Jar
- If the value is given from external env
  - ✓ socket / scanf
- If no one know which class will be wired in the other class in compile time
  - ✓ E.g) Spring

#### How to overcome.

- Remove unnecessary interfaces.
- Provide Knowledge base (a user defined info about the methods with no source code)

**Configure Klocwork Plugin per project** 

#### Add "Klocwork Builder"

- Configure → Add build step → Click "Execute Klocwork"
- Input "Execute Klocwork" configuration.
  - ✓ Build Spec
    - "maven"
  - ✓ Config Filename
    - "pom.xml"
  - ✓ Build Parameter
    - "kw:run –P klocwork"
  - ✓ Knowledge Base
    - Additional Info for library
    - "Java\_general"

| Klocwork Version   | 9.X                                                                               | • |
|--------------------|-----------------------------------------------------------------------------------|---|
|                    | Specify the used Klocwork version                                                 |   |
| Build Spec         | maven (java)                                                                      | • |
| Source Encoding    | UTF-8                                                                             |   |
|                    | UTF-8, EUC-KR, MS949, (default: UTF-8)                                            |   |
| Config Filename    | pom.xml                                                                           |   |
|                    | Build Configuration Filename (ant: build.xml, maven: pom.xml, cpp: autobuild.cmd) |   |
| Build Parameter    | clean compile -P klocwork                                                         |   |
| Knowledge Base     | java_general                                                                      | • |
| Compatibility mode |                                                                                   |   |
|                    |                                                                                   |   |
|                    | Advance                                                                           | d |

**Configure Klocwork Plugin per project** 

#### Enable Klocwork Publisher

- Click "Publish Klocwork" in Post-build Action
- Show only over L4 on graph : Click If you want to see only L1~L4 errors

| Publish Klocwork           |                                                          |
|----------------------------|----------------------------------------------------------|
| Show only over L4 on graph |                                                          |
| Filter problems            | Show only L1~L4 defects on the hudson project grap       |
|                            | Filter problems with filefilter.txt located in module ro |

#### Click Build Now

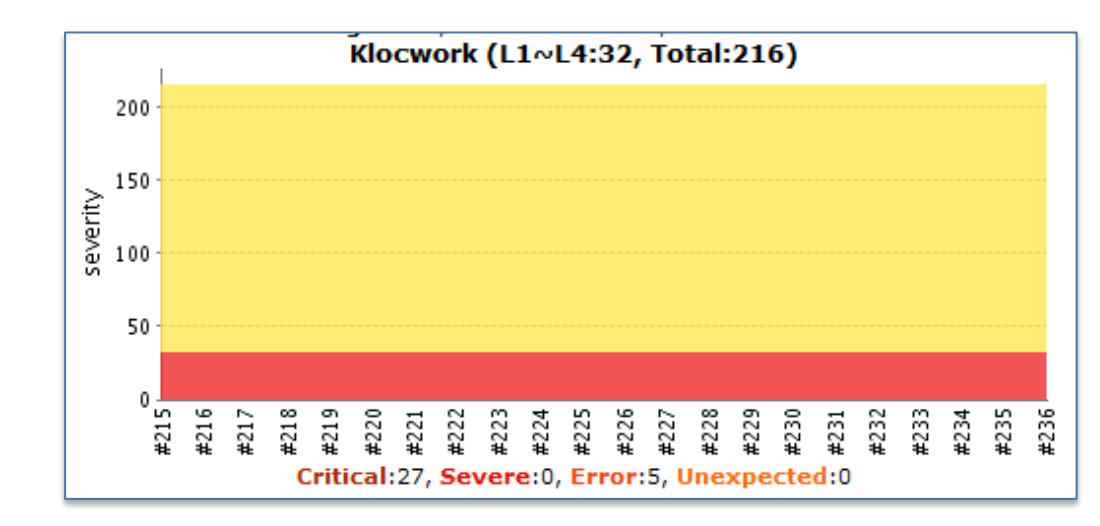

**Configure Klocwork Plugin per project** 

#### Click the shown graph.

Dig into the defect details

| Klocwork Result                                              |       |        |       |        | _ |
|--------------------------------------------------------------|-------|--------|-------|--------|---|
| Summary                                                      |       |        |       |        |   |
| item                                                         | crit. | severe | error | unexp. | i |
| cs open bloc/src/main/java/com/nhncorp/cs/bo                 | 4     | 0      | 0     | 0      |   |
| cs open bloc/src/main/java/com/nhncorp/cs/common             | 0     | 0      | 0     | 0      | Τ |
| cs open bloc/src/main/java/com/nhncorp/cs/dao                | 0     | 0      | 0     | 0      | T |
| cs open bloc/src/main/java/com/nhncorp/cs/dto                | 0     | 0      | 0     | 0      | T |
| cs_open_bloc/src/main/java/com/nhncorp/cs/support/ds         | 1     | 0      | 4     | 0      | T |
| cs open bloc/src/main/java/com/nhncorp/cs/support/encryption | 5     | 0      | 0     | 0      | T |
| cs open bloc/src/main/java/com/nhncorp/cs/support/external   | 12    | 0      | 0     | 0      | T |
| cs open bloc/src/main/java/com/nhncorp/cs/support/login      | 1     | 0      | 0     | 0      | T |
| cs_open_bloc/src/main/java/com/nhncorp/cs/util               | 4     | 0      | 1     | 0      |   |

| 68  | job.start();                   |                                                                                                    |  |  |  |  |
|-----|--------------------------------|----------------------------------------------------------------------------------------------------|--|--|--|--|
| 69  |                                |                                                                                                    |  |  |  |  |
| 70  | StepResult s                   | tepResult = null;                                                                                                    |  |  |  |  |
| 71  | if (petx !=                    | null) {                                                                                                    |  |  |  |  |
| 72  | stepResu                       | <pre>lt = clonePctxFile(pctx, sdocBase, tdocBase, spubPath, tpubPath);</pre>                                                            |  |  |  |  |
| 73  | job.setStepResult(stepResult); |                                                                                                    |  |  |  |  |
| 74  | }                              |                                                                                                    |  |  |  |  |
| 75  |                                | Loc. line: 373, column: 13                                                                                                    |  |  |  |  |
| 76  | job.end();                     | Code <u>NPE-CONST</u>                                                                                                    |  |  |  |  |
| 77  | return job.                    | Critical(1)                                                                                                    |  |  |  |  |
| 78  | }                              | State Existing                                                                                                    |  |  |  |  |
| 79  |                                | Status Analyze                                                                                                    |  |  |  |  |
| 80  | 1 **                           |                                                                                                    |  |  |  |  |
| 81  | * 특사용 PlanC                    | Comment                                                                                                    |  |  |  |  |
| 82  | * Sparam potx                  | Error Trace                                                                                                    |  |  |  |  |
| 83  | * Sparam uidL                  |                                                                                                    |  |  |  |  |
| 84  | * @param uioL:                 | ID 0 : StepResult() - cs_open_bloc/src/main/java/com/nhncorp/cs/support/external/StepResult.java                                        |  |  |  |  |
| 85  | * Sparam tdocl                 | 1. line 1/: [source] null assigned to 'exception'                                                                                       |  |  |  |  |
| 86  | * @param tpubl                 | 1 : StepResult() - cs_open_bloc/src/main/java/com/nhncorp/cs/support/external/StepResult.java                                           |  |  |  |  |
| 87  | * Greturn                      | 1. line 22 : [source] 'this.exception'                                                                                                  |  |  |  |  |
| 88  | */                             | - REF ID : 0                                                                                                    |  |  |  |  |
| 89  | private JobResu                | D 2 : clonePctxFile() - cs_open_bloc/src/main/java/com/nhncorp/cs/support/external/CloneArtifactsRunnable.java                          |  |  |  |  |
| 90  | JobResult                      | - REF ID : 1                                                                                                    |  |  |  |  |
| 91  | job.start()                    | 2. line 530 : returned 'result'                                                                                                    |  |  |  |  |
| 92  |                                |                                                                                                    |  |  |  |  |
| 93  | StepResult                     | 10 5 : tostring() - cs_open_bloc/src/main/java/com/nncorp/cs/support/external/Stepkesuit.java<br>1. line 77 : [sink] direct dereference |  |  |  |  |
| 94  | if (pctx !=                    |                                                                                                    |  |  |  |  |
| 95  | stepRes                        | ID 4 : setStepResult() - cs_open_bloc/src/main/java/com/nhncorp/cs/support/external/JobResult.java                                      |  |  |  |  |
| 96  | job.set                        | 1. line 99 : [sink] stepkesult.exception                                                                                                |  |  |  |  |
| 97  | }                              |                                                                                                    |  |  |  |  |
| 98  |                                | ID 5 : cloneArtifactFiles() - cs_open_bloc/src/main/java/com/nhncorp/cs/support/external/CloneArtifactsRunnable.java                    |  |  |  |  |
| 99  | job.end();                     | 1. Ine 372 : [source] stepResult.exception                                                                                              |  |  |  |  |
| 00  | return job.                    | <ul> <li>NET ID: 2</li> <li>2 line 373 - foidd parameter 'stenPecult excention' of call to setStenPecult( )</li> </ul>                  |  |  |  |  |
| 01  | }                              | - REF ID: 4                                                                                                    |  |  |  |  |
| 02  |                                |                                                                                                    |  |  |  |  |
| . 1 |                                |                                                                                                    |  |  |  |  |

Add "Execute Klocwork" build step Enable "Publish Klocowork" Click "Build Now" and see defects found

### |~|-|~|

### 4.9 Coding Standard Conformance with Checkstyle Checkstyle

- Most famous Java coding style checker
  - NHN defined our own coding style rules by customizing checkstyle rules.

### 4.9 Coding Standard Conformance with Checkstyle

Install Hudson Checkstyle Plugin

Configure Hudson → Manage plugins → Available Tab → Click
 Checkstyle Plugin → Install → restart

|  |            | This plugin posts build results to Twitter.                                         |
|--|------------|-------------------------------------------------------------------------------------|
|  | Build Repo | rts                                                                                 |
|  |            | CCCC Plugin                                                                         |
|  |            | This plugin generates the trend report for <u>CCCC</u> (C and C++ Code Counter).    |
|  |            | Checkstyle Plugin                                                                   |
|  | ×          | This plugin generates the trend report for Checkstyle, an open source static code a |
|  |            | Clover Plugin                                                                       |
|  |            | This plugin allows you to capture code coverage reports from Clover. Hudson will g  |
|  |            | CodeScapper Plugin                                                                  |

# 4.9 Coding Standard Conformance with Checkstyle

**Configure Hudson Checkstyle Plugin per project** 

#### Add checkstyle goal in maven goal list

• Add checkstyle:checkstyle goal in front of other goals

#### Add checkstyle publisher

 Check "Publish Checkstyle analysis results" and specify the Checkstyle xml results path

| Publish Checkstyle analysis results |                                                              |
|-------------------------------------|--------------------------------------------------------------|
| Checkstyle results                  | **/checkstyle-result.xr                                      |
|                                     | Fileset includes setting tha<br>to include any non-report fi |

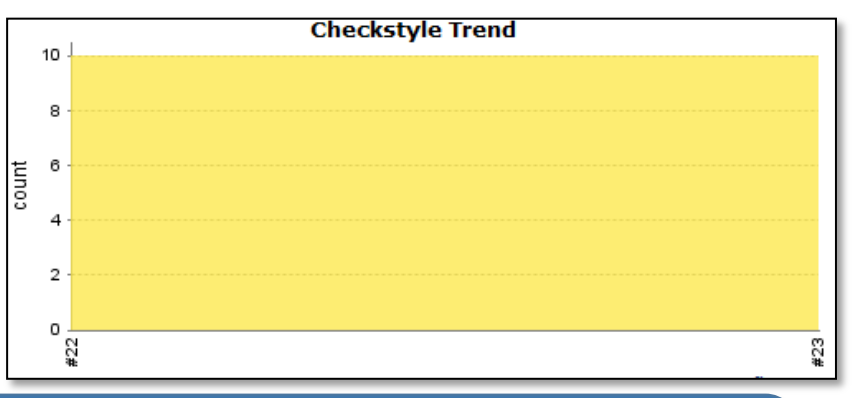

### Confiugure Checkstyle in Hudson project Click "Build Now" and see found violations

Run "Build Now"

Dig into graph

89 / Staged Build for Java

# 4.9 Calculate QP metrics with QD plugin

**Quality Dashboard Plugin** 

- Hudson QD PlugIn
  - Send collected metric from Hudson to Quality Dashboard
  - Show Code Quality Value calculated by Quality Dashboard
  - Summarize multiple Hudson project metrics

#### Measures

- Code Coverage (Statement / Branch)
- Coding Standard Conformance Rate
- Static Analysis Defect Density
- Complexity / LOC

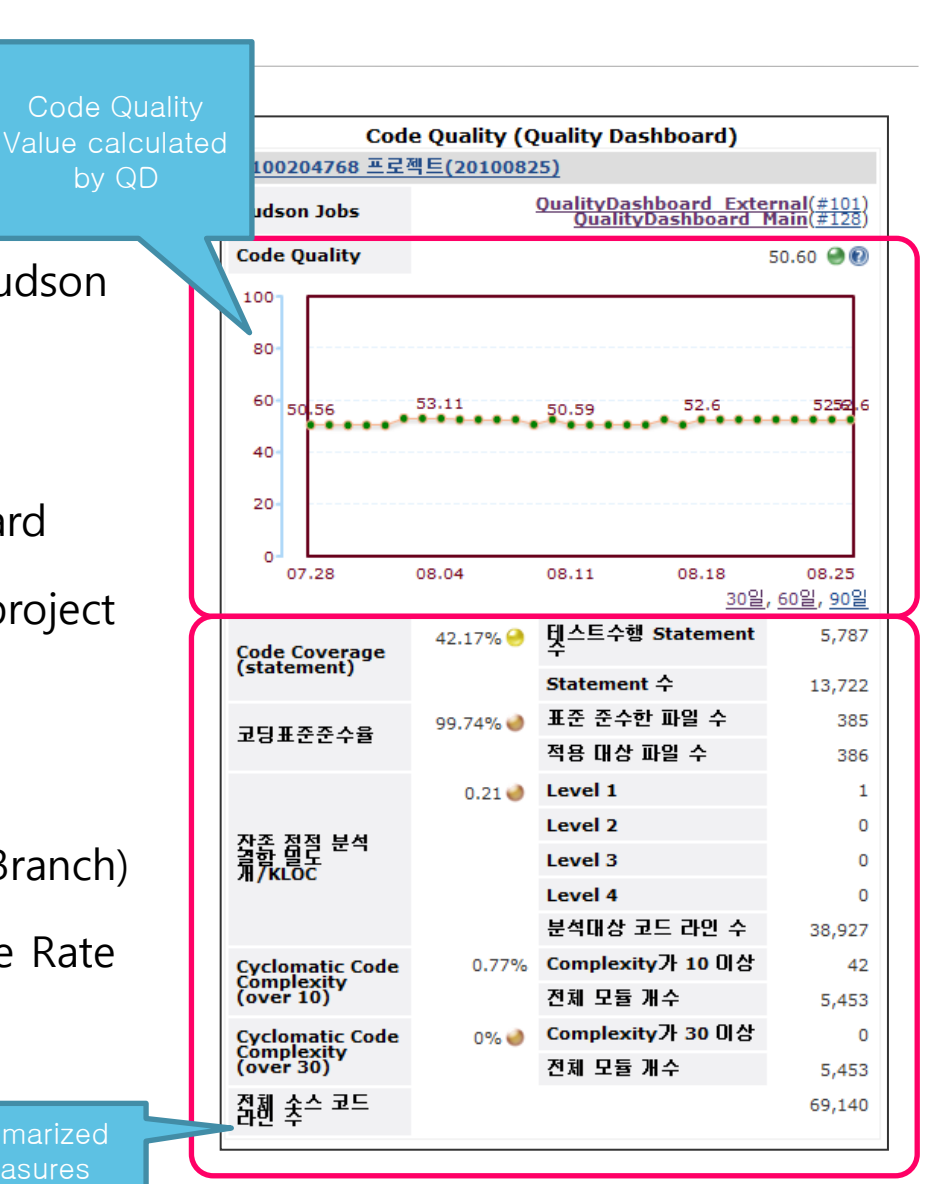

|~|-|~|

# 4.9 Calculate QP metrics with QD plugin

**Configure Quality Dashboard Plugin** 

#### Configure QD Plugin in a project

- Configure Project → Enable "Publish to Quality Dashboard"
  - ✓ Select the Hudson Plugins used.

| Publish to Quality Dashboard |                                                    |                                                     | 0   |
|------------------------------|----------------------------------------------------|-----------------------------------------------------|-----|
| 프로젝트 타입                      | 수집전용                                               |                                                     | - 0 |
|                              | 코드 라인수 분석 결과를 Quality Dashboard에 보고합니다             | k.                                                  |     |
| API 사용 인증키                   | 1219e275dcab36a43ffd5d7deb9e899c228c93b            | d57a40c80a46242ac7ff242e76                          | 0   |
|                              | Quality Dashboard Project의 <u>API 사용 인증키</u> 값을 입력 | 합니다. 동일한 키를 다른 프로젝트에서 사용할 경우, 해당 프로젝트들의 수집값이 합산됩니다. |     |
| 잔존 정적 분석 결함 밀도               | Klocwork                                           | <b>▼</b>                                            | 0   |
|                              | 정적분석 결과를 Quality Dashboard에 보고합니다.                 |                                                     |     |
| Code Coverage(branch)        | None                                               | <b>~</b>                                            | 0   |
|                              | 커버리지 분석 결과를 Quality Dashboard에 보고합니다.              |                                                     |     |
| Code Coverage(statement)     | Clover(Statement)                                  | <b>~</b>                                            | 0   |
|                              | 커버리지 분석 멸과를 Quality Dashboard에 보고합니다.              |                                                     | -   |
| 코닝 표준 준수율                    | CheckStyle                                         | <b>~</b>                                            | ?   |
|                              | 코딩스탠다드 분석 결과를 Quality Dashboard에 보고합니<br>          | сł.                                                 | -   |
| Cyclomatic Code Complexity   | NSIQ Collector for complexity                      | <b>▼</b>                                            | ?   |
|                              | 복잡도 분석 결과를 Quality Dashboard에 보고합니다.               |                                                     | _   |
| 소스 코드 라인주                    | NSIQ Collector for loc                             | •                                                   | ?   |
|                              | 코드 라인수 분석 결과를 Quality Dashboard에 보고합니다             | h.                                                  |     |
| Verbose                      |                                                    |                                                     |     |
|                              | 문제 확인을 위해 상세 메시지를 출력합니다.                           |                                                     |     |

# 4.9 Calculate QP metrics with QD plugin

**Project Type** 

#### values

- Collect/Send : When you want to send the metrics if the metrics are collected.
- OnlyCollect : When you want to only collect metrics.
- OnlySend : When you want to send metrics collected by the other projects
- NoCollect/NoSend : When you disable this project

#### How to use

- ✓ When you like to summarize A, B, C project and You want to send the collected metrics only when C is built.
  - A : OnlyCollect, B : OnlyCollect, C: Collect/Send
  - A, B, C's API Key should be same
- ✓ When you like to summarize A, B, C project whenever each project is built, However you want to send the metrics to QualityDashboard one a week.
  - A : OnlyCollect, B : OnlyCollect, C: OnlyCollect, Create Separate Dummy D Project and set it OnlySend
  - A, B, C, D's API Key should be same

### Enable the collection of Coverage / Coding Style / Cyclomatic Complexity / LOC / Static Analysis Defect Density

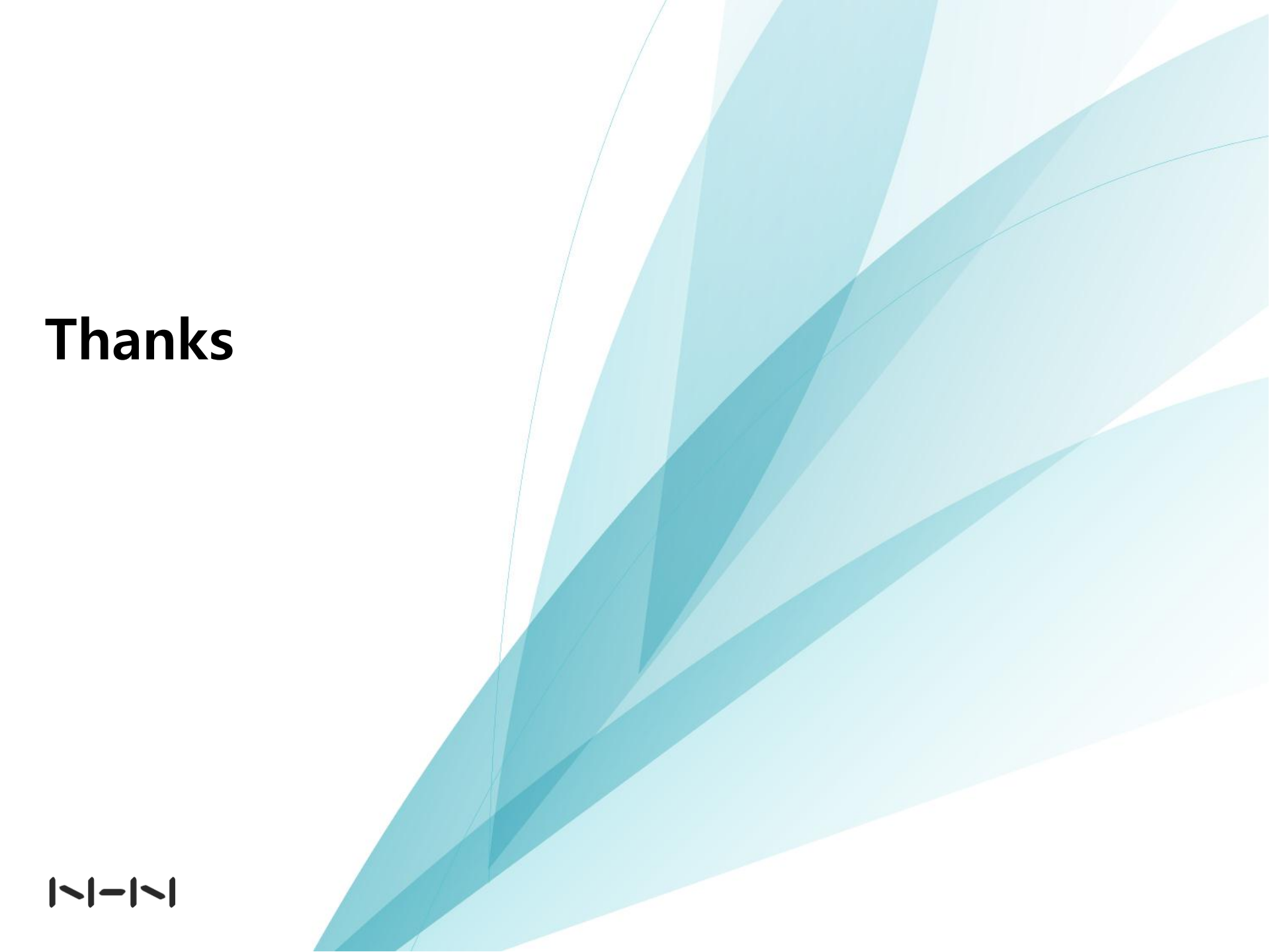